# **Registrar of Cooperative Societies**

### Steps for APPLICANT.

#### Ex. : Application for Bye law Amendment of Co-operative Societies under KCS Act, 1959

- 1. Register if new user and login or Login if credentials available.
- 2. URL : https://sevasindhu.karnataka.gov.in/Sevasindhu/Kannada?ReturnUrl=%2F
- 3. Or URL : <u>https://serviceonline.gov.in/karnataka/</u>

| G Gmail                                                                           | 🗙 📔 📴 Sevasindhu-Ops3 - Outlook Wei: 🛪 📔 🐲 Seva Sindhu  | 🗙 📔 🦐 Seva Sindhu         | × 📀 Seva Sindhu                                                                                                    | × +                           | - ø ×               |
|-----------------------------------------------------------------------------------|---------------------------------------------------------|---------------------------|----------------------------------------------------------------------------------------------------|-------------------------------|---------------------|
| ← → C 🔒 https://service                                                           | eonline.gov.in/configureka/                             |                           |                                                                                                    |                               | 아 \star 😁 :         |
|                                                                                   |                                                         | ಸೇವಾ ಸಿಂಧು<br>SEVA SINDHU |                                                                                                    | rősan korb                    |                     |
|                                                                                   |                                                         |                           |                                                                                                    |                               |                     |
| <ul> <li>Type here to search</li> <li>         ← → C ■ https://service</li> </ul> | Apply for Service                                       |                           | Check Your Application<br>Select Department<br>Select Service<br>Enter your Application ID<br>Check Status Now<br>Check Status Now<br>XD-QATF-AHT9-AHPN | ori Status                    |                     |
|                                                                                   |                                                         | Seva Sindhu               |                                                                                                    | ಸೇವಾ                          |                     |
| Menu                                                                              |                                                         |                           | •                                                                                                    | Services<br>Servines          | es Language 🐊 klock |
|                                                                                   | 1 Application for Bye Law Amendment co-operative societ | ties                      | Regist                                                                                                    | trar of Cooperative Societies | KARNATAKA           |
|                                                                                   | Showing page 1 of 1                                     |                           |                                                                                                    | First P                       | revious 1 Next Last |
|                                                                                   | <                                                       |                           |                                                                                                    |                               |                     |
|                                                                                   |                                                         |                           | ta gov 🍈 🗌 insta 🗌 🏶                                                                                                    |                               |                     |

| ಕನ                                                                                                    | DFEST XEDFO                         |                                   |                                                                                                    | ಸೇವಾ ಸಿಂಧ.<br>Seva Sindhu                                                                                                    |                                                                                                    | alean a                            | soci                                                   |
|----------------------------------------------------------------------------------------------------|-------------------------------------|-----------------------------------|----------------------------------------------------------------------------------------------------|----------------------------------------------------------------------------------------------------|----------------------------------------------------------------------------------------------------|------------------------------------|--------------------------------------------------------|
| Menu                                                                                                    | =                                   |                                   |                                                                                                    |                                                                                                    |                                                                                                    |                                    | 🏳 Themes Language 👸 ki                                 |
| vpply for services        View all available services        /lew Status of Application        Manage Kiosk Operations | Apply For Se                        | ervices / View A                  | Il Available Services ServicePlus - Google 4 https://serviceoni DOWNLOAD PR To submit this appl in/signed form/tem | Throme<br>ine.gov.in/configureka/popUp.do?serviceld<br>E-DEFINED FORM/TEMPLATE<br>ication, you need to download the following<br>lade in Attach Enclosures' screen. Please | -      -      -      -      -      -      -      -      -      -      -      -      -      -      -      -      -      -      -      -      -      -      -      -      -      -      -      -      -      -      -      -      -      -      -      -      -      -      -      -      -      -      -      -      -      -      -      -      -      -      -      -      -      -      -      -      -      -      -      -      -      -      -      -      -      -      -      -      -      -      -      -      -      -      -      -      -      -      -      -      -      -      -      -      -      -      -      -      -      -      -      -      -      -      -      -      -      -      -      -      -      -      - | ×<br>•••<br>ervices                | Search: bye i                                          |
|                                                                                                    | SLNo. JE S<br>1 A<br>Showing page 1 | Service Name<br>Application for B | on the link provide<br>SI.No.<br>1                                                                                 | d below: Document Name Annexure Documnet                                                                                                    | Action<br>Download                                                                                                    | nt Name<br>f Cooperative Societies | II State II<br>KARNATAKA<br>First Previous 1 Next Last |
|                                                                                                    |                                     | l                                 |                                                                                                    |                                                                                                    |                                                                                                    |                                    |                                                        |

- 4. Fill all mandatory fields
- 5. Enter 'Captcha'
- 6. Click on 'submit'.
- 7. Enter OTP. OTP will be received to the phone no. which was link to entered Aadhaar.
- 8. Click on 'validate'.

| ಕನ                                                                                | Server Alexandree                                            | ಸೇವಾ ಸಿಂಧ.<br>Seva Sindhu                        | )                                             | Acces Acces  |              |
|-----------------------------------------------------------------------------------|--------------------------------------------------------------|--------------------------------------------------|-----------------------------------------------|--------------|--------------|
| Menu                                                                              | <b>=</b>                                                     |                                                  |                                               | 🏳 Themes     | ; Language 💰 |
| Apply for services     View all available services     View Status of Application |                                                              | Registrar Of<br>Application For Bye Law <i>I</i> | Cooperative Societies<br>Amendment Co-Operati | ve Societies |              |
| Manage Klosk Operations <                                                         | Co Operative Society Details                                 |                                                  |                                               |              |              |
|                                                                                   | Name of the Applicant/ಅರ್ಜಿದಾರ ಹೆಸರು<br>*                    | Test Name                                        | Address of the Cooperative Soc<br>ಸಂಘ ವಿಳಾಸ   | iety/ಸಹಕಾರ   |              |
|                                                                                   | Name of Co operative Society/ಸಹಕಾರ<br>ಸಂಘ ಹೆಸರು *            | Test Sangha                                      | Address 1/ವಿಳಾಸ 1 *                           | Address1     |              |
|                                                                                   | Date/ದಿನಾಂಕ                                                  | 22/05/2019                                       | Address 2/ವಿಳಾಸ 2 *                           | Address2     |              |
|                                                                                   | Gender / ಲಿಂಗ *                                              | Female / ත්තා, •                                 | Address 3/ವಿಳಾಸ 3                             |              |              |
|                                                                                   | Category / 허r F *                                            | Backward Classes / ಹಿಂದುಳಿದ ವರ್ಗ                 | Country/ದೇಶ                                   | India        | ¥            |
|                                                                                   | Mobile Number of the applicant/<br>ಅರ್ಜಿದಾರರ ಮೊಬೈಲ್ ಸಂಖ್ಯೆ * | 222222222                                        | State/ರಾಜ್ಯ *                                 | KARNATAKA    | ¥            |
|                                                                                   |                                                              |                                                  |                                               |              |              |

| ಕರ್ನಾ                                            | ಟಕ ಸರ್ಕಾರ                                                    | ಸೇವಾ ಸಿಂಧು<br>Seva Sindhu          |                                               | Read        |            |
|--------------------------------------------------|--------------------------------------------------------------|------------------------------------|-----------------------------------------------|-------------|------------|
| Menu :                                           | 3                                                            |                                    |                                               | Themes ا    | Language 🔒 |
| Apply for services   View all available services |                                                              | Registrar Of C                     | ooperative Societies                          |             |            |
| View Status of Application <                     |                                                              | Application For Bye Law Af         | nendment Co-Operativ                          | e Societies |            |
| Manage Klosk Operations <                        | Co Operative Society Details                                 |                                    |                                               |             |            |
|                                                  | Name of the Applicant/ಅರ್ಜಿದಾರ ಹೆಸರು<br>*                    | Test Name                          | Address of the Cooperative Socie<br>ಸಂಘ ವಿಳಾಸ | ty/ಸಹಕಾರ    |            |
|                                                  | Name of Co operative Society/ಸಹಕಾರ<br>ಸಂಘ ಹೆಸರು              | Test Sangha                        | Address 1/ವಿಳಾಸ 1 *                           | Address1    |            |
|                                                  | Date/ದಿನಾಂಕ                                                  | 22/05/2019                         | Address 2/ವಿಳಾಸ 2 "                           | Address2    |            |
|                                                  | Gender / ಲಿಂಗ ೆ                                              | Female / ໝ້ເໝຸ 🔹                   | Address 3/ವಿಳಾಸ 3                             |             |            |
|                                                  | Category / ವರ್ಗ *                                            | Backward Classes / ಹಿಂದುಳಿದ ವರ್ಗ 🔹 | Country/ದೇಶ                                   | India       | Y          |
|                                                  | Mobile Number of the applicant/<br>ಅರ್ಜಿದಾರರ ಮೊಬೈಲ್ ಸಂಖ್ಯೆ " | 222222222                          | State/ರಾಜ್ಯ *                                 | KARNATAKA   | •          |
|                                                  | a Mail addrassin theat . Ser t                               |                                    | District/ofes                                 |             |            |

|                                                                              | PHI COUPING USER                    | 560001           |   |
|------------------------------------------------------------------------------|-------------------------------------|------------------|---|
| Jurisdiction Details                                                         |                                     |                  |   |
| Type of Cooperative Society/ಕೋ ಆಪರೇಟಿವ್ ಸೊಸ್ಮೆಟಿ ವಿಧ                         | State level Cooperative Federations |                  | Ţ |
| Select type of Cooperative Federation                                        | Apex Bank                           |                  | ¥ |
| Select Jurisdiction of our Society/ನಮ್ಮ ಸೊಸೈಟಿಯ ನ್ಯಾಯವ್ಯಾಪ್ತಿಯನ್ನು ಆಯ್ಕೆಮಾಡಿ | Within Taluk                        |                  | • |
| Number(Token<br>Number(Token<br>Number)                                      |                                     |                  |   |
| Application<br>Reference<br>Number(Token                                     | 1                                   |                  |   |
| Register Number                                                              | 1                                   |                  |   |
| Serial Number                                                                | 1                                   |                  |   |
| Application<br>Received On *                                                 | 22/05/2019                          |                  |   |
| Apply to the<br>Office *                                                     | JRCS Divisons(JRCS Divisions- Beng  | aluru Division ) |   |
|                                                                              |                                     |                  |   |

| Application<br>Reference<br>Number(Token<br>Number) | 1                                                                                                    |
|-----------------------------------------------------|----------------------------------------------------------------------------------------------------|
| Register Number                                     | 1                                                                                                    |
| Serial Number                                       | 1                                                                                                    |
| Application<br>Received On *                        | 22/05/2019                                                                                                    |
| Apply to the                                        | JRCS Divisons(JRCS Divisions- Bengaluru Division )                                                                                                    |
|                                                     | Flease enter the characters shown above                                                                                                    |
|                                                     | Please enter the characters shown above                                                                                                    |
|                                                     | Vora Verification<br>Please enter the characters shown above<br>a2K5ic]<br>Please enter the characters shown above<br>@2K5ic]<br>Please enter the characters shown above<br>@2K5ic]<br>@ Close @ Reset |
| MINISTER OF PARCEN                                  |                                                                                                    |

9. Review the submitted application.

|                                                     |                                                          | ಸೇವಾ ಸಿಂಧು<br>Seva Sindhu        | ್ರೆ ಕ್ರಿಯೆಸ್ ಕ್ರಿ |        |
|-----------------------------------------------------|----------------------------------------------------------|----------------------------------|-------------------|--------|
| 5                                                   | ಕರ್ನಾಟಕ ಸರ್ಕಾರ                                           |                                  | $\sim$            |        |
| Menu                                                | E.                                                       |                                  | 다. Themes Langua  | ge 🍶 k |
| anage Profile 🛛 🔇                                   |                                                          |                                  |                   |        |
| oply for services 🗸 🗸                               | Co Operative Society Details                             |                                  |                   |        |
| View all available services w Status of Application | Application Reference No :                               | Draft_RG003\$/2019/00005         |                   |        |
| inage Kiosk Operations 🛛 <                          | Name of the Applicant/ಅರ್ಜಿದಾರ ಹೆಸರು :                   | Test Name                        |                   |        |
|                                                     | Name of Co operative Society/ಸಹಕಾರ ಸಂಘ ಹೆಸರು :           | Test Sangha                      |                   |        |
|                                                     | Address 1/ವಿಳಾಸ 1 :                                      | Address1                         |                   |        |
|                                                     | Date/ದಿನಾಂಕ :                                            | 22/05/2019                       |                   |        |
|                                                     | Address 2/ವಿಳಾಸ 2 :                                      | Address2                         |                   |        |
|                                                     | Gender / ਹੈਰਜੋ :                                         | Female / ಹೇಣಸ್ಥಿ                 |                   |        |
|                                                     | Category / ವರ್ಗ :                                        | Backward Classes / ಹಿಂದುಳಿದ ವರ್ಗ |                   |        |
|                                                     | Country/ದೇಶ :                                            | India                            |                   |        |
|                                                     | Mobile Number of the applicant/ಅರ್ಜಿದಾರರ ಮೊಬೈಲ್ ಸಂಖ್ಯೆ : | 2222222222                       |                   |        |
|                                                     | State/ರಾಜ್ಯ :                                            | KARNATAKA                        |                   |        |

| <ul> <li>https://serviceonline.gov.in/conligureka/applyPageForm.do/OwASP_C.</li> </ul> | SRFTOKEN=21AC-AEIF-AJ16-TH74-FZXD-QATF-AHT9-AHPN&UUID=0d91c910-a816-4704-b3e4-75d259f708e3 | ☆ |
|----------------------------------------------------------------------------------------|--------------------------------------------------------------------------------------------|---|
| State/ರಾಜ್ಯ :                                                                          | KARNATAKA                                                                                  |   |
| e-Mail address/ಇಮೇಲ್ ವಿಳಾಸ :                                                           | test@testmail.com                                                                          |   |
| District/8ct_:                                                                         | BENGALURU RURAL                                                                            |   |
| Pin Code/ಪಿನ್ ಕೊರಡ್ :                                                                  | 560001                                                                                     |   |
| Jurisdiction Details                                                                   |                                                                                            |   |
| Type of Cooperative Society/ಕೋ ಆಪರೇಟಿವ್ ಸೊಸ್ಗೆ                                         | ಸೆ ವಿಧ : State level Cooperative Federations                                               |   |
| Select type of Cooperative Federation :                                                | Apex Bank                                                                                  |   |
| Select Jurisdiction of our Society/ನಮ್ಮ ಸೊಸೈಟಿಯ<br>ನ್ಯಾಯವ್ಯಾಪ್ತಿಯನ್ನು ಆಯ್ಕೆಮಾಡಿ :      | Within Taluk                                                                               |   |
| Additional Details                                                                     |                                                                                            |   |
| Application Reference Number(Token Number)                                             | 1                                                                                          |   |
| Register Number                                                                        | 1                                                                                          |   |
| Serial Number                                                                          | 1                                                                                          |   |
| Application Received On                                                                | 22/05/2019                                                                                 |   |
| Apply to the Office                                                                    | JRCS Divisons(JRCS Divisions- Bengaturu Division )                                         |   |
|                                                                                        |                                                                                            |   |

10. Click on 'attach annexures'.

| Select type of Cooperative Federation :                                             | Apex Bank                                                                                                    |           |
|-------------------------------------------------------------------------------------|----------------------------------------------------------------------------------------------------|-----------|
| Select Jurisdiction of our Society/ನಮ್ಮ ಸೊಸ್ಮೆಟಿಯ<br>ನ್ಯಾಯಪ್ಯಾಪ್ತಿಯನ್ನು ಆಯ್ಕೆಮಾಡಿ : | Within Taluk                                                                                                    |           |
| Additional Details                                                                  |                                                                                                    |           |
| Application Reference Number(Token Number)                                          | ĩ                                                                                                    |           |
| Register Number                                                                     | i.                                                                                                    |           |
| Serial Number                                                                       | 1                                                                                                    |           |
| Application Received On                                                             | 22/05/2019                                                                                                    |           |
| Apply to the Office                                                                 | JRCS Divisons(JRCS Divisions- Bengaluru Division )                                                                                                    |           |
| 22/5/2019 10:07:52 IST                                                              | http://serviceonline.gov.ir                                                                                                    | n/configu |
|                                                                                     | 🖹 Edit 🖹 Attach Annexure 💽 Cancel 😑 Print 📄 Export to PDF 🛛 C Click here to initiate new application                                                                                                    | ition     |
|                                                                                     |                                                                                                    |           |
| MINISTRY OF PARCH                                                                   |                                                                                                    |           |
|                                                                                     | Site is technically designed, hosted and maintained by National Informatics Centre<br>Contents on this website is owned, updated and managed by the Ministry of Panchayati Raj<br>POWERED BY SERVICEPLUS |           |

| ಟಕ ಸರ್ಕಾರ                |                                                                                                    |                                                                                               | ಸೇವಾ ಸಿಂಧ:<br>Seva Sindhu      | )                                |                                        | ater to cu                                                                                                    |
|--------------------------|----------------------------------------------------------------------------------------------------|-----------------------------------------------------------------------------------------------|--------------------------------|----------------------------------|----------------------------------------|----------------------------------------------------------------------------------------------------|
| Menu                     |                                                                                                    |                                                                                               |                                |                                  |                                        | 🏳 Themes Language 🌡                                                                                                    |
| for services 🗸 🗸         | ATTACH ENCLOSURE(S)                                                                                                    |                                                                                               |                                |                                  |                                        |                                                                                                    |
| v all available services | Pre-defined Form/Template                                                                                                    | 2:                                                                                            |                                |                                  |                                        |                                                                                                    |
| tatus of Application く   | Note:To submit this application                                                                                                    | n, you need to attach some document(                                                          | s) as prescribed. Please click | here to download the pre-defined | form/template and upload the filled-in | n/signed form/template at the below grid                                                                                                    |
| e Kiosk Operations 🛛 ≺   | Sl.No.                                                                                                    |                                                                                               | Document Name                  |                                  | Action                                 |                                                                                                    |
|                          |                                                                                                    |                                                                                               |                                |                                  |                                        |                                                                                                    |
|                          | 1                                                                                                    |                                                                                               | Annexure Documnet *            |                                  | Choose File No file cho                | sen                                                                                                    |
|                          | 1<br>Enclosure(s):<br>Type of Enclosure                                                                                                    | Enclosure Document                                                                            | Annexure Documnet *            | Issued Date                      | Choose File No file cho                | sen<br>File/Reference                                                                                                    |
|                          | 1<br>Enclosure(s):<br>Type of Enclosure '<br>Annual general body                                                                                        | Enclosure Document                                                                            | Annexure Documnet *            | Issued Date                      | Choose File No file cho                | File/Reference                                                                                                    |
|                          | 1<br>Enclosure(s):<br>Type of Enclosure<br>Annual general body<br>meeting notice                                                                        | Enclosure Document                                                                            | Annexure Documnet * Issued By  | Issued Date                      | Choose File No file cho                | File/Reference * Choose File sample test pdf                                                                                                    |
|                          | 1<br>Enclosure(s):<br>Type of Enclosure<br>Annual general body<br>meeting notice                                                                        | Enclosure Document<br>Annual general bodyr 🔹                                                  | Annexure Documnet * Issued By  | Issued Date                      | Choose File No file cho                | File/Reference *<br>Choose File sample test pdf                                                                                                    |
|                          | 1<br>Enclosure(s):<br>Type of Enclosure *<br>Annual general body<br>meeting notice<br>*<br>Acknowledgment for                                           | Enclosure Document *<br>Annual general bodyr *<br>O Document Format<br>Acknowledgment for: *  | Annexure Documnet * Issued By  | Issued Date                      | Choose File No file cho                | File/Reference * Choose File sample test pdf Scan a fetch from Digitocker Choose File sample test pdf                                                                                      |
|                          | 1<br>Enclosure(s):<br>Type of Enclosure *<br>Annual general body<br>meeting notice<br>*<br>Acknowledgment for<br>Serving the notice                     | Enclosure Document Annual general bodyr  Document Format Acknowledgment for:  Document Format | Annexure Documnet * Issued By  | Issued Date                      | Choose File No file cho                | File/Reference * Choose File sample test pdf. Scan Teth from Diglicoker Choose File sample test pdf. Scan                                                                                  |
|                          | 1<br>Enclosure(s):<br>Type of Enclosure *<br>Annual general body<br>meeting notice<br>*<br>Acknowledgment for<br>Serving the notice<br>*                | Enclosure Document Annual general bodyr  Document Format Acknowledgment for:  Document Format | Annexure Documnet * Issued By  | Issued Date                      | Choose File No file cho                | File/Reference * Choose File sample test pdf. Scan Teth from Digitocker Choose File sample test pdf. Scan Teth from Digitocker Teth from Digitocker                                        |
|                          | 1 Enclosure(s): Type of Enclosure * Annual general body meeting notice * Acknowledgment for Serving the notice * Annual general body meeting specoeding | Enclosure Document                                                                            | Annexure Documnet *            | Issued Date                      | Choose File No file cho                | File/Ite/ference * Choose File sample test pdf. Scan Tech from DigiLocker Choose File sample test pdf. Scan Tech from DigiLocker Choose File sample test pdf. Choose File sample test pdf. |

- 11. Attach annexures. With all mandatory documents.
- 12. Click on 'save annexure'.

| Attendance of the members<br>present in annual general<br>body meeting<br>·<br>·<br>Copy of the proposed bye<br>taw amendment<br>·<br>·<br>Copy of existing bye taw<br>·<br>Copy of existing bylaw<br>·<br>·<br>·<br>Copy of existing bylaw<br>·<br>·<br>·<br>·<br>·<br>·<br>·<br>·<br>·<br>·<br>·<br>·<br>·                                                                                                    | Attendance of the members   Attendance of the members   present in annual general   body meeting   •   •   •   •   •   •   •   •   •   •   •   •   •   •   •   •   •   •   •   •   •   •   •   •   •   •   •   •   •   •   •   •   •   •   •   •   •   •   •   •   •   •   •   •   •   •   •   •   •   •   •   •   •   •   •   •   •   •   •   •   •   •   •   •   •   •   •   •   •   •   •   •   •   •   •   •   •   •   •   •   •   •   •   •   • <tr< th=""><th>Annual general body</th><th>Annual general body r 🔻</th><th><b></b></th><th>Choose File sample test</th></tr<>                                                                                                    | Annual general body         | Annual general body r 🔻                                                              | <b></b>                                      | Choose File sample test        |
|----------------------------------------------------------------------------------------------------|----------------------------------------------------------------------------------------------------|-----------------------------|--------------------------------------------------------------------------------------|----------------------------------------------|--------------------------------|
| Attendance of the members Attendance of the mell   present in annual general Image: Copy of the proposed   image: Copy of the proposed bye Copy of the proposed   image: Copy of existing bye taw Copy of existing bylaw   Image: Copy of existing bye taw Copy of existing bylaw   Image: Copy of existing bye taw Copy of existing bylaw   Image: Copy of existing bylaw Image: Copy of existing bylaw   Image: Copy of existing bylaw Image: Copy of existing bylaw   Image: Copy of existing byl                                                                                                    | Attendance of the members<br>present in annual general<br>body meeting<br>·<br>Copy of the proposed bye<br>avamendment<br>·<br>Copy of existing bye taw<br>Copy of existing bylav<br>·<br>Copy of existing bylav<br>·<br>Copy of existing bylav<br>·<br>Copy of existing bylav<br>·<br>Copy of existing bylav<br>·<br>Copy of existing bylav<br>·<br>·<br>Copy of existing bylav<br>·<br>·<br>·<br>·<br>·<br>·<br>·<br>·<br>·<br>·<br>·<br>·<br>·                                                                                                    |                             | O Document Format                                                                    |                                              | Scan                           |
| Attendance of the members present in annual general body meeting   Document Format     •   Copy of the proposed bye law   • Document Format     •   •   •   •   •   •   •   •   •   •   •   •   •   •   •   •   •   •   •   •   •   •   •   •   •   •   •   •   •   •   •   •   •   •   •   •   •   •   •   •   •   •   •   •   •   •   •   •   •   •   •   •   •   •   •   •   •   •   •   •   •   •   •   •   •   •   •   •   •   •   •   •   •   •   •   •   •   •   •    •   •                                                                                                    | Attendance of the members<br>body meeting       Attendance of the meil       Image: Choose File       Scatt         0       Document Format       Image: Copy of the proposed by<br>Image: Copy of the proposed by<br>Image: Copy of the proposed Image: Copy of the proposed Image: Copy of the proposed Image: Copy of the proposed Image: Copy of the proposed Image: Copy of existing bytan Image: Copy of existing bytan Image: Co                                                                                                    |                             |                                                                                      |                                              | S Fetch from DigiLocker        |
| body meeting<br>·<br>Copy of the proposed bye<br>Law amendment<br>·<br>Copy of existing bye Law Copy of existing bylaw Copy of existing bylaw Copy | by meeting                                                                                                    | Attendance of the members   | Attendance of the mei 🔻                                                              | <b>1</b>                                     | Choose File sample test        |
|                                                                                                    | Copy of the proposed bye     Law amendment     Opy of existing bye law     Copy of existing bye law     Copy of existing bye la                                                                                                    | body meeting                | Document Format                                                                      |                                              | Scan                           |
| Copy of the proposed bye<br>tw amendment       Option of the proposed I amendment         Image: Copy of existing bye taw       Image: Copy of existing bye taw         Copy of existing bye taw       Image: Copy of existing bye taw         Copy of existing bye taw       Image: Copy of existing bye taw         Image: Copy of existing bye taw       Image: Copy of existing bye taw         Image: Copy of existing bye taw       Image: Copy of existing bye taw         Image: Copy of existing bye taw       Image: Copy of existing bye taw         Image: Copy of existing bye taw       Image: Copy of existing bye taw         Image: Copy of existing bye taw       Image: Copy of existing bye taw         Image: Copy of existing bye taw       Image: Copy of existing bye taw         Image: Copy of existing bye taw       Image: Copy of existing bye taw         Image: Copy of existing bye taw       Image: Copy of existing bye taw         Image: Copy of existing bye taw       Image: Copy of existing bye taw         Image: Copy of existing bye taw       Image: Copy of existing bye taw         Image: Copy of existing bye taw       Image: Copy of existing bye taw         Image: Copy of existing bye taw       Image: Copy of existing bye taw         Image: Copy of existing bye taw       Image: Copy of existing bye taw         Image: Copy of existing bye taw       Image: Copy of existing bye taw      <                                                                                                    | Copy of the proposed bye<br>tw amendment       Copy of the proposed • <ul> <li>Document Format</li> <li>Tetch from Diglocker</li> <li>Choose File sample test</li> <li>Document Format</li> <li>Document Format</li> <li>Tetch from Diglocker</li> <li>Choose File sample test</li> <li>Scatt</li> <li>Tetch from Diglocker</li> <li>Choose File sample test</li> <li>Document Format</li> <li>Document Format</li> <li>Scatt</li> <li>Tetch from Diglocker</li> <li>Choose File sample test</li> <li>Tetch from Diglocker</li> </ul>                                                                                                    | •                           |                                                                                      |                                              | S Fetch from DigiLocker        |
| Law amendment                                                                                                    | Law amendment   •   •   •   •   •   •   •   •   •   •   •   •   •   •   •   •   •   •   •   •   •   •   •   •   •   •   •   •   •   •   •   •   •   •   •   •   •   •   •   •   •   •   •   •   •   •   •   •   •   •   •   •   •   •   •   •   •   •   •   •   •   •   •   •   •   •   •   •   •   •   •   •   •   •   •   •   •   •   •   •   •   •   •   •   •   •   •   •   •   •   • <td< td=""><td>Copy of the proposed bye</td><td>Copy of the proposed 🔻</td><td>=</td><td>Choose File sample test</td></td<>                                                                                                    | Copy of the proposed bye    | Copy of the proposed 🔻                                                               | =                                            | Choose File sample test        |
|                                                                                                    |                                                                                                    | law amendment               | O Document Format                                                                    |                                              | Scan                           |
| Copy of existing bye law Copy of existing bylaw Copy of existing byl          | Copy of existing bye law Copy of existing bye law Choose File sample test Scatt<br>Document Format<br>Audited Financial Statt Choose File sample test Scatt<br>Choose File sample test Scatt<br>Choose File sample test Scatt<br>Choose File sample test Scatt<br>The financial Statt Format<br>Choose File sample test Scatt<br>The file sample test Scatt<br>Choose File sample test Scatt<br>Choose F |                             |                                                                                      |                                              | S Fetch from DigiLocker        |
| Audited Financial Statement     Audited Financial Statement     State     State     State     State     Audited Financial Statement     Audited Financial Statement     Audited Financial Statement     Statement     State     State     Statement     Statement     State               | Ocument Format     Sust     Sust     Sust     Feth from Diploder      Audited Financial Stat     Audited Financial Stat     Ocument Format     Sust     Sust     Choose File     sample test     Sust     Sust     Sust     Choose File     Sust     Sust     Choose File     Sust     Sust     Choose File     Sust     Sust     Choose File     Sust     Choose File     Sust     Sust     Choose File     Sust     Choose File     Sust     Choose File     Sust     Choose File     Sust     Choose File     Sust     Choose File     Sust     Choose File     Sust     Choose File     Sust     Choose File     Sust     Choose File     Sust     Choose File     Sust     Choose File     Sust     Choose File     Sust     Choose File     Sust     Sust     Choose File     Sust     Sust     Sust     Choose File     Sust     Sust                                                                                                    | Copy of existing bye law    | Copy of existing bylaw 🔻                                                             | <b>H</b>                                     | Choose File sample test        |
| Audited Financial Statement Audited Financial State                                                                                                    | Audited Financial Statement Audited Financial Stat                                                                                                    |                             | Document Format                                                                      |                                              | Scan                           |
| Audited Financial Statement Audited Financial Stat                                                                                                    | Audited Financial Statement Audited Financial State                                                                                                    |                             |                                                                                      |                                              | S Fetch from DigiLocker        |
| O Document Format     Scat     Fetch nom Digitocker                                                                                                    | O Document Format     Sust     Tetch from Diglacker                                                                                                    | Audited Financial Statement | Audited Financial Stat 🔻                                                             | =                                            | Choose File sample test        |
| Tetch from Digitader                                                                                                    | Tech from Diploder                                                                                                    |                             | Document Format                                                                      |                                              | Scan                           |
|                                                                                                    | Cancel Cancel                                                                                                    |                             |                                                                                      |                                              | 5 Fetch from DigiLocker        |
| Save Annexure O Cancel                                                                                                    | Save Annexure O Cancel                                                                                                    | 4                           |                                                                                      |                                              |                                |
| 🕒 Save Annexure 🛛 O Cancel 🗲 Ba                                                                                                    | Save Annexure O Cancel 🗲 Ba                                                                                                    |                             |                                                                                      |                                              |                                |
|                                                                                                    |                                                                                                    |                             |                                                                                      |                                              | 🕒 Save Annexure 🛛 Cancel 🔶 Bac |
|                                                                                                    |                                                                                                    |                             |                                                                                      |                                              |                                |
|                                                                                                    |                                                                                                    |                             | MINISTRY OF PANCHAYATI RAJ                                                           | a.gov 🕕 🛛 .gov.in 🖉 🖉 Do by                  | PMINDIA                        |
|                                                                                                    |                                                                                                    |                             |                                                                                      |                                              |                                |
|                                                                                                    |                                                                                                    |                             | Site is technically designed, hosted an<br>Contents on this worksite is owned, under | nd maintained by National Informatics Centre |                                |
|                                                                                                    |                                                                                                    |                             | contents on this website is owned, update                                            | PU occurrent uno                             |                                |

13. Review of the annexure after attachment.

|                             |                                                          | ಸೇವಾ ಸಿಂಧು<br>Seva Sindhu        | Read top          |      |
|-----------------------------|----------------------------------------------------------|----------------------------------|-------------------|------|
|                             | ಕರ್ನಾಟಕ ಸರ್ಕಾರ                                           |                                  | $\sim$            | 1.50 |
| Menu                        |                                                          |                                  | D Themes Language | 👗 ki |
| Manage Profile 🔹            | <                                                        |                                  |                   |      |
| Apply for services          | Co Operative Society Details                             |                                  |                   |      |
| View all available services | Application Reference No                                 | RG003\$19000004                  |                   |      |
| ew Status of Application    |                                                          |                                  |                   |      |
| anage Kiosk Operations      | Name of the Applicant/ಅರ್ಜಿದಾರ ಹೆಸರು :                   | Test Name                        |                   |      |
|                             | Name of Co operative Society/ಸಹಕಾರ ಸಂಘ ಹೆಸರು :           | Test Sangha                      |                   |      |
|                             | Address 1/ವಿಳಾಸ 1 :                                      | Address1                         |                   |      |
|                             | Date/ದಿನಾಂಕ :                                            | 22/05/2019                       |                   |      |
|                             | Address 2/ವಿಳಾಸ 2 :                                      | Address2                         |                   |      |
|                             | Gender / ਹੈਰਜ :                                          | Female / ಹೇನ್ನು                  |                   |      |
|                             | Category / ವರ್ಗ೯ :                                       | Backward Classes / ಹಿಂದುಳಿದ ವರ್ಗ |                   |      |
|                             | Country/ක්(න් :                                          | India                            |                   |      |
|                             | Mobile Number of the applicant/ಅರ್ಜಿದಾರರ ಮೊಬೈಲ್ ಸಂಖ್ಯೆ : | 2222222222                       |                   |      |
|                             | State/ටම කළ :                                            | KARNATAKA                        |                   |      |

| e-Mail address/ಇಮೆ(ಲ್ ವಿಳಾಸ :                                                                                                    | test@testmall.com                                                                                |
|----------------------------------------------------------------------------------------------------|--------------------------------------------------------------------------------------------------|
| District/ಜಿಲ್ಲೆ :                                                                                                    | BENGALURU RURAL                                                                                  |
| Pin Code/ಪಿನ್ ಶೋಡ್ :                                                                                                    | 560001                                                                                           |
| Jurisdiction Details                                                                                                    |                                                                                                  |
| Type of Cooperative Society/ಕೋ ಆಪರೇಟಿವ್ ಸೊಸೈಟಿ ವಿಧ :                                                                                                    | State level Cooperative Federations                                                              |
| Select type of Cooperative Federation :                                                                                                    | Apex Bank                                                                                        |
| Select Jurisdiction of our Society/ನಮ್ಮ ಸೊಸ್ಮೆಟಿಯ<br>ನ್ಯಾಯಪ್ಯಾಪ್ಟಿಯನ್ನು ಆಯ್ಕೆಮಾಡಿ :                                                                                                  | Within Taluk                                                                                     |
| Annexure List                                                                                                    |                                                                                                  |
| 1) Annual general body meeting notice                                                                                                    | Annual general body meeting notice                                                               |
| 2) Acknowledgment for Serving the notice                                                                                                    | Acknowledgment for Serving the notice                                                            |
| 3) Annual general body meeting proceedings                                                                                                    | Annual general body meeting proceedings                                                          |
|                                                                                                    | reeting. Attendance of the members present in annual general body meeting                        |
| 4) Attendance of the members present in annual general body m                                                                                                    |                                                                                                  |
| <ol> <li>Attendance of the members present in annual general body m</li> <li>Copy of the proposed bye law amendment</li> </ol>                                                       | Copy of the proposed bye law amendment                                                           |
| Altendance of the members present in annual general body m     Copy of the proposed bye law amendment     Copy of existing bye law                                                   | Copy of the proposed bye law amendment<br>Copy of existing bylaw                                 |
| 4) Attendance of the members present in annual general body m       5) Copy of the proposed bye law amendment       6) Copy of existing bye law       7) Audited Financial Statement | Copy of the proposed bye law amendment<br>Copy of existing bylaw<br>Audited Financial Statements |

14. Click on esign and make payment.

| $\leftrightarrow$ $\rightarrow$ C $($ https://serviceonli | ne.gov.in/configureka/editSaveAnnexure.do?OWASP_CSRF          | TOKEN=21AC-AEIF-AJ16-TH74-FZXD-QATF-AHT9-AHPN&applId=13429&citizenId=9944499&directSubmitCheck=N                                                                                                    | ☆ 💿 🗄                           |
|-----------------------------------------------------------|---------------------------------------------------------------|----------------------------------------------------------------------------------------------------|---------------------------------|
|                                                           | <ul> <li>S) Copy or the proposed bye raw amendment</li> </ul> | Copy or the proposed use naw amenoment                                                                                                    |                                 |
|                                                           | 6) Copy of existing bye law                                   | Copy of existing bylaw                                                                                                    |                                 |
|                                                           | 7) Audited Financial Statement                                | Audited Financial Statements                                                                                                    |                                 |
|                                                           | 8) Predefined Template                                        | Annexure Documnet                                                                                                    |                                 |
|                                                           | Additional Details                                            |                                                                                                    |                                 |
|                                                           | Application Reference Number(Token Number)                    | 1                                                                                                    |                                 |
|                                                           | Register Number                                               | t j                                                                                                    |                                 |
|                                                           | Serial Number                                                 | 1                                                                                                    |                                 |
|                                                           | Application Received On                                       | 22/05/2019                                                                                                    |                                 |
|                                                           | Apply to the Office                                           | JRCS Divisons(JRCS Divisions- Bengaluru Division )                                                                                                    |                                 |
|                                                           |                                                               |                                                                                                    |                                 |
|                                                           |                                                               | E eSign and Make Payment O Cancel A Print Download PDF C Click here to initiate ner                                                                                                    | v application                   |
|                                                           |                                                               |                                                                                                    |                                 |
|                                                           |                                                               |                                                                                                    |                                 |
|                                                           |                                                               | Site is technically designed, hosted and maintained by National Informatics Centre<br>Contents on this website is owned, updated and managed by the Minatry of Panchayati Raj<br>POWERED BY SERVICEPLUS |                                 |
| O Type here to search                                     | Q 🖽 🚍 🥝 🤤 🌾                                                   | ﻪ፰< % 💽 🖡 💿 🗤 🗧                                                                                                    | I) ENG 10:14<br>US 22-05-2019 ↓ |

15. Tick mark at 'I agree' then click on 'proceed'.

| https://serviceonline.gov.in/configureka/editSaveAnnexur | re.do?OWASP_CSRFTOKEN=21AC-AEIF-AJ16-TH74-FZXD-QATF-AHT9-AHPN&applid=134298                                                                                                 | \$citizenId=9944499&directSubmitCheck=N      | ☆ 🖸       |
|----------------------------------------------------------|----------------------------------------------------------------------------------------------------|----------------------------------------------|-----------|
| <ul> <li>S) Copy of the proposed bys raw and</li> </ul>  | Copy of the proposed bye raw amendment                                                                                                    |                                              | 1111X     |
| 6) Copy of existing bye law                              | Copy of existing bylaw                                                                                                    |                                              |           |
| 7) Audited Financial Statement                           | Audited Financial Statements                                                                                                    |                                              |           |
| 8) Predefined Template                                   | Annexure Documnet                                                                                                    |                                              |           |
|                                                          | Consent Authentication Form                                                                                                    | 8                                            |           |
| Additional Details                                       | ones that shall be populated in the USC generated by the CA and I provide my<br>consent for the same. I also understand that the following fields in the DSC                | *                                            |           |
| Application Reference Number(Toke                        | generated by the CA are mandatory and igive my consent for using the<br>Aadhaar provided e-KYC information to populate the corresponding fields in<br>the DSC.              |                                              |           |
| Register Number                                          |                                                                                                    |                                              |           |
| Serial Number                                            | Common Name (name as obtained from e-KYC)     Lonique Identifier (hash of Aadhaar number)     Segudonum (unique code sent by UDA) in e-KYC response)                        |                                              |           |
| Application Received On                                  | 4. State or Province (state as obtained from e-KYC)<br>5. Postal Code (postal code as obtained from e-KYC)                                                                  |                                              |           |
| Apply to the Office                                      | 6. Telephone Number (hash of phone as obtained from e-KYC)                                                                                                    |                                              |           |
|                                                          | I understand that ServicePlus shall ensure security and confidentiality of my<br>personal identity data provided for the purpose of Aadhaar based<br>authentication.        |                                              |           |
|                                                          | ✓ I agree with above user consent and eSign terms and conditions                                                                                                    | Download PDF C Click here to initiate new ap | plication |
|                                                          | Proceed Download Document                                                                                                    |                                              |           |
|                                                          | MINISTEY OF PANCHAYATI RAJ                                                                                                    |                                              |           |
|                                                          | Site is technically designed, hosted and maintained by National Inform<br>Contents on this website is owned, updated and managed by the Ministry o<br>PONERED (5 SERVICEPUS | atics Centre<br>F Panchayati Raj             |           |
| rch 📮 🧮 🚍                                                | i i i i i i i i i i i i i i i i i i i                                                                                                    | <sup>11</sup> (ወርግ ^ የ <sub>አ</sub>          | NG 10:14  |

- 16. Enter Aadhaar number
- 17. Click on 'get OTP'. OTP will be received to the phone no. which is linked to enter Aadhaar.

| G inttps://esign | iservice1.cdac.in/esignservice2.i/UTP                                                      |                                                                           | O H                                                                 |
|------------------|--------------------------------------------------------------------------------------------|---------------------------------------------------------------------------|---------------------------------------------------------------------|
|                  | Everan<br>Ministry of Electronics and<br>Information Technology<br>Generalismined of India | Digital India<br>Power To Empower                                         | জ্যি উক<br>ভেচনে<br>Centre for Development of<br>Advanced Computing |
|                  |                                                                                            | You are currently using C-DAC eSign Service and have been redirected from |                                                                     |
|                  |                                                                                            | COAC's stigs territor                                                     |                                                                     |
|                  |                                                                                            | Aadhaar Based e-Authentication                                            |                                                                     |
|                  |                                                                                            | Enter Your Virtual ID / Adhaar Number      Get Mitteel ID                 |                                                                     |
|                  |                                                                                            | Enter Your Aadhaar OTP                                                    |                                                                     |
|                  |                                                                                            | View Document Information                                                 |                                                                     |
|                  |                                                                                            | Get OTP Cancel Not Received OTP? Resent OTP                               |                                                                     |
|                  |                                                                                            |                                                                           |                                                                     |
|                  |                                                                                            |                                                                           |                                                                     |
|                  |                                                                                            |                                                                           |                                                                     |
|                  |                                                                                            |                                                                           |                                                                     |

### 18. Select mode of payment. Click and proceed further.

|                                                                                                    |                                                                                                    |                                  | ಸೇವಾ ಸಿಂಧು<br>Seva Sindhu               | digo and the second                |                  |
|----------------------------------------------------------------------------------------------------|----------------------------------------------------------------------------------------------------|----------------------------------|-----------------------------------------|------------------------------------|------------------|
| Мерц                                                                                                    |                                                                                                    |                                  |                                         | ElThemed                           | s Languaga 🔋     |
| anage Profile                                                                                                   |                                                                                                    |                                  |                                         |                                    | conferendo 🗬     |
| -1.6                                                                                                    | PAYMENT DETAILS                                                                                                    |                                  | APPLICATION                             | FOR BYE LAW AMENDMENT CO-OPERATIVE | SOCIETIES        |
| view all available services                                                                                     |                                                                                                    | Mode Of Payment                  | Cash                                    |                                    |                  |
| ew Status of Application                                                                                        | <                                                                                                    | Application Fee                  | 500.0                                   |                                    |                  |
| inage Klosk Operations                                                                                          | < Comparison of the second second sec | Kiosk Service Charge             | 30.0                                    |                                    |                  |
|                                                                                                    |                                                                                                    | Total Amount to be paid (in Rs.) | 530.0                                   |                                    |                  |
|                                                                                                    |                                                                                                    | Receipt No. *                    | 1                                       |                                    |                  |
|                                                                                                    |                                                                                                    | Payment Date *                   | 22/05/2019                              | <b>=</b>                           |                  |
|                                                                                                    |                                                                                                    |                                  | (Select last 20 days from current date) |                                    |                  |
|                                                                                                    |                                                                                                    |                                  |                                         | 🖺 Make Payment                     | O Reset S Cancel |
|                                                                                                    |                                                                                                    |                                  |                                         |                                    |                  |
|                                                                                                    |                                                                                                    |                                  |                                         |                                    |                  |
|                                                                                                    |                                                                                                    |                                  |                                         |                                    |                  |
| in the second second second second second second second second second second second second second second second |                                                                                                    |                                  |                                         |                                    |                  |

- 19. After successful submission, there is a generation of acknowledgement.
- 20. Either take print or export to PDF.

|                             | ្នាំខ្លែរ ភ្នំ ស្រ                                                                                                    | ಹಿಂದು                                                                                                    | and the sea                                                                                                    |
|-----------------------------|----------------------------------------------------------------------------------------------------|----------------------------------------------------------------------------------------------------|----------------------------------------------------------------------------------------------------|
|                             |                                                                                                    | Sindhu                                                                                                    |                                                                                                    |
|                             | Seva Seva                                                                                                    | Siliuliu                                                                                                    | ಸೇವಾ ಸಿಂಧು                                                                                                    |
| ಕ                           | ರ್ನಾಟಕ ಸರ್ಕಾರ                                                                                                    |                                                                                                    | $\sim$                                                                                                    |
| Menu                        |                                                                                                    |                                                                                                    | 🏳 Themes Language 🝶                                                                                                    |
| anage Profile 🛛 🔍           |                                                                                                    |                                                                                                    |                                                                                                    |
|                             | APPLICATION ACKNOWLEDGEMENT                                                                                                    |                                                                                                    |                                                                                                    |
| ply for services 🔹 🗸        | 1                                                                                                    |                                                                                                    |                                                                                                    |
| View all available services |                                                                                                    |                                                                                                    |                                                                                                    |
| ew Status of Application    |                                                                                                    |                                                                                                    |                                                                                                    |
|                             |                                                                                                    | and the second second s |                                                                                                    |
| nage Kiosk Operations <     |                                                                                                    | ಕರ್ನಾಟಕ ಸರ್ಕಾರ                                                                                                    |                                                                                                    |
|                             | S                                                                                                    | akala Acknowledgement/ಸಕಾಲ ಸ್ನೀಕೃತಿ                                                                                                    |                                                                                                    |
|                             | Office Name /ಕಛೇರಿ ಹೆಸರು                                                                                                    | Registrar of Co-operative Societies, Department                                                                                                    | of Co-operation                                                                                                    |
|                             | Sakala No/ಸಕಾಲ ಸಂಖ್ಯೆ                                                                                                    | RG003S19000004                                                                                                    |                                                                                                    |
|                             |                                                                                                    |                                                                                                    |                                                                                                    |
|                             | Application Date /ಅರ್ಜಿಯ ದಿನಾಂಕ                                                                                                    | 22/05/2019                                                                                                    |                                                                                                    |
|                             | Application Date /ಅರ್ಜಿಯ ದಿನಾಂಕ<br>Service Requested /ವಿನಂತಿಸಿದ ಸೇವೆ                                                                                                    | 22/05/2019<br>Application for Bye Law Amendment co-operativ                                                                                                    | ve societies                                                                                                    |
|                             | Application Date /ಅರ್ಜಿಯ ದಿನಾಂಕ<br>Service Requested /ವಿನಂತಿಸಿದ ಸೇವೆ<br>Applicant Name /ಅರ್ಜಿದಾರರ ಹೆಸರು                                                                                                    | 22/05/2019<br>Application for Bye Law Amendment co-operativ<br>Test Name                                                                                                    | ve societies                                                                                                    |
|                             | Application Date / ಅರ್ಜಿಯ ದಿನಾಂಕ<br>Service Requested /ವಿನಂಪಿಸಿದ ಸೇವೆ<br>Applicant Name / ಅರ್ಜಿದಾರರ ಹೆಸರು<br>Applicant Address /ಅರ್ಜಿದಾರರ ವಿಳಾಸ                                                                                       | 22/05/2019<br>Application for Bye Law Amendment co-operativ<br>Test Name<br>Address1 Address2                                                                                                    | ve societies                                                                                                    |
|                             | Application Date / ಅರ್ಜಿಯ ದಿನಾಂಕ<br>Service Requested /ವಿನಂತಿಸಿದ ಸೇವೆ<br>Applicant Name / ಅರ್ಜಿದಾರರ ಹೆಸರು<br>Applicant Address / ಅರ್ಜಿದಾರರ ವಿಳಾಸ                                                                                      | 22/09/2019<br>Application for Bye Law Amendment co-operativ<br>Test Nam<br>Address1 Address2<br>India KARNATAKA BENGALURU RURAL - 560001                                                                                                    | ve societies                                                                                                    |
|                             | Application Date /ಅಜಿಕ್ರೀಯ ದಿನಾಂಕ<br>Service Requested /ವಿನಂತಿಸಿದ ಸೇವೆ<br>Applicant Name /ಅರ್ಜಿದಾರರ ಹೆಸರು<br>Applicant Address /ಆರ್ಜಿದಾರರ ವಿಳಾಸ<br>Mobile No /ಮೊಬೈಲ್ ಸಂಪ್ಕೆ                                                           | 22/05/2019<br>Application for Bye Law Amendment co-operativ<br>Test Name<br>Address1 Address2<br>India KARNATAKA BEINGALURU RURAL - 560001<br>222222222                                                                                                    | ve societies                                                                                                    |
|                             | Application Date /ಅರ್ಜಿಯ ದಿನಾಂಕ<br>Service Requested (ವಿನಂತಿಸಿದ ಸೇವೆ<br>Applicant Name /ಅರ್ಜಿದಾರರ ಹೆಸರು<br>Applicant Address /ಅರ್ಜಿದಾರರ ವಿಳಾಸ<br>Mobile No /ಮೊಬೈಲ್ ಸಂಖ್ಯೆ                                                             | 22,05/2019<br>Application for Bye Law Amendment co-operativ<br>Test Name<br>Address1 Address2<br>India KARNATAKA BENGALURU RURAL - 580001<br>222222222<br><u>Type of document(s)</u><br>Parchafined Terminate                                                                                                    | ve societies                                                                                                    |
|                             | Application Date / ಅರ್ಜಿಯ ದಿನಾಂಕ<br>Service Requested /ವಿನಂತಿಸಿದ ಸೇವೆ<br>Applicant Name / ಅರ್ಜಿದಾರರ ಹೆಸರು<br>Applicant Address / ಅರ್ಜಿದಾರರ ವಿಳಾಸ<br>Mobile No /ಮೊಬೈಲ್ ಸಂಖ್ಯೆ                                                          | 22:05/2019<br>Application for Bye Law Amendment co-operativ<br>Test Name<br>Address1 Address2<br>India KARNATAKA BENGALURU RURAL - 560001<br>222222222<br>Type of document(s)<br>Prodefined Template<br>Annual Compared Bordy meeting police                                                                                                    | ve societies<br>Pocument(s) Attached<br>Annexure Document<br>Annual exercision potice                                                                                                    |
|                             | Application Date /ಅರ್ಜಿಯ ದಿನಾಂಕ<br>Service Requested /ವಿನಂತಿಸಿದ ಸೇವೆ<br>Applicant Name /ಅರ್ಜಿದಾರರ ಹೆಸರು<br>Applicant Address /ಆರ್ಜಿದಾರರ ವಿಳಾಸ<br>Mobile No /ಮೊಬೈಲ್ ಸಂಖ್ಯೆ                                                             | 22/09/2019<br>Application for Bye Law Amendment co-operativ<br>Test Name<br>Address1 Address2<br>India KARNATAKA BENGALURU RURAL - 560001<br>222222222<br>Type of document(6)<br>Predefined Template<br>Annual general body meeting notice<br>Annual general body meeting notice                                                                                                    | ve societies<br>Document(s) Attached<br>Annuexure Document<br>Annual general body meeting notice<br>Annual general body meeting notice                                                                                                 |
|                             | Application Date / ಅರ್ಜಿಯ ದಿನಾಂಕ<br>Service Requested /ವಿನಂತಿಸಿದ ನೇವೆ<br>Applicant Name / ಅರ್ಜಿದಾರರ ಹೆಸರು<br>Applicant Address / ಅರ್ಜಿದಾರರ ವಿಳಾಸ<br>Mobile No /ಮೊಬೈಲ್ ಸಂಖ್ಯೆ                                                          | 22:05/2019<br>Application for Bye Law Amendment co-operativ<br>Test Name<br>Address1 Address2<br>India KARNATAKA BRGALURU RURAL - 500001<br>22:22:22:20<br>Type of document(s)<br>Prodefined Template<br>Annual general body meeting notice<br>Annual general body meeting notice<br>Annual general body meeting notice                                                                                                    | e societies<br>Document(s).Attached<br>Annexure Documet<br>Annual general body meeting notice<br>Annual general body meeting proceedings<br>errait Attendance of the members present in annual eer                                     |
|                             | Application Date (ಅರ್ಜಿಯ ದಿನಾಂಕ<br>Service Requested /ವಿನಂತಿಸಿದ ಸೇವೆ<br>Applicant Name (ಅರ್ಜಿದಾರರ ವಿಸದು<br>Applicant Address /ಅರ್ಜಿದಾರರ ವಿಕಾಸ<br>Mobile No /ಮೂವೈಲ್ ಸಂಖ್ಯೆ<br>Documents Submitted /ದಾಖಲಾತಿಗಳನ್ನು ಸಲ್ಲಿಸಿದ ಮಾಹಿತಿ       | 22:09:2019<br>Application for Bye Law Amendment co-operativ<br>Test Name<br>Address1 Address2<br>India KARNATAKA BINGALURU RURAL - 560001<br>22:22:22:22<br><u>Type of document(s)</u><br>Predefined Template<br>Annual general body meeting notice<br>Annual general body meeting proceedings<br>Attendance of the members present in annual ge<br>body meeting                                                                                                    | Pocument(s) Attached     Annexure Document     Annual general body meeting notice     Annual general body meeting proceedings eneral Attendance of the members present in annual generating                                            |
|                             | Application Date /ಅಚಿಸಿಯ ದಿನಾಂಕ<br>Service Requested (ವಿನಂತಿಸಿದ ಸೇವೆ<br>Applicant Name /ಅರ್ಜಿದಾರರ ಹೆಸರು<br>Applicant Address /ಅರ್ಜಿದಾರರ ವಿಳಾಸ<br>Mobile No /ಮೊಬೈಲ್ ಸಂಪ್ಕೆ<br>Documents Submitted /ದಾಖಲಾತಿಗಳನ್ನು ಸಲ್ಲಿಸಿದ ಮಾಹಿತಿ       | 22,05,2019<br>Application for Bye Law Amendment co-operativ<br>Test Name<br>Address1 Address2<br>India KARNATAKA BENGALURU RURAL - 560001<br>22,222,22,22<br><b>Type of document(s)</b><br>Predefined Template<br>Annual general body meeting notice<br>Annual general body meeting notice<br>Annual general body meeting proceedings<br>Attendance of the members present in annual gy<br>body meeting<br>Audited Financial Statement                                                                                                    | bocument(s) Attached     Annexure Document     Annual general body meeting notice     Annual general body meeting proceedings eneral Attendance of the members present in annual ger     body meeting     Audited Tinancial Statements |
|                             | Application Date / ಅರ್ಜಿಯ ದಿನಾಂಕ<br>Service Requested /ವಿನಂತಿಸಿದ ಸೇವೆ<br>Applicant Mame / ಅರ್ಜಿದಾರರ ವಿಸರು<br>Applicant Address / ಅರ್ಜಿದಾರರ ವಿಳಾಸ<br>Mobile No / ಮೊದ್ದೆಲ್ ಸಂಖ್ಯೆ<br>Documents Submitted /ದಾಖಲಾತಿಗಳನ್ನು ಸಲ್ಲಿಸಿದ ಮಾಹಿತಿ | 22:05/2019<br>Application for Bye Law Amendment co-operativ<br>Test Name<br>Address1 Address2<br>India KARNATAKA BEINGALURU RURAL - 560001<br>22:22:22:22<br>Type of document(s)<br>Prodefined Template<br>Annual general body meeting proceedings<br>Attendance of the members present in annual ge<br>body meeting<br>Attendance of the members present in annual ge<br>body meeting<br>Attendance of the members present in annual ge<br>body meeting<br>Attendance of the members present in annual ge<br>body meeting<br>Attendance of the members present in annual ge<br>body meeting<br>Attendance of the members present in annual ge<br>body meeting<br>Attendance of the members present in annual ge<br>body meeting<br>Attendance of the members present in annual ge<br>body meeting<br>Attendance of the members present in annual ge<br>body meeting<br>Attendance of the members present in annual ge                                                                                                    | bocument(s) Attached     Annexure Documet     Annual general body meeting proceedings     eneral Attendance of the members present in annual gen     body meeting     Audited Financial Statements     Copy of existing bylaw          |

|                                                                                                    | Attendance of the members proceedings                                                                                                    | annual general body meeting proceedings                                                                                                    |
|----------------------------------------------------------------------------------------------------|----------------------------------------------------------------------------------------------------|----------------------------------------------------------------------------------------------------|
| Documents Submitted /ದಾಖಲಾತಿಗಳನ್ನು ಸಲ್ಲಿಸಿದ ಮಾಹಿತಿ                                                                                                    | hody meeting                                                                                                    | hody meeting                                                                                                    |
|                                                                                                    | Audited Elnancial Statement                                                                                                    | Audited Financial Statements                                                                                                    |
|                                                                                                    | Copy of existing bye law                                                                                                    | Copy of existing bylaw                                                                                                    |
|                                                                                                    | Copy of the proposed bye law amendment                                                                                                    | Copy of the proposed bye law amendment                                                                                                    |
| 015-L                                                                                                    | Acknowledgment for Serving the notice                                                                                                    | Acknowledgment for Serving the notice                                                                                                    |
| Payment Status /ಪಾವತಿ ಸ್ವಿತಿ                                                                                                    | Payment Paid Successfully/ಪಾವತಿ ಯಶಸ್ವಿಯಾ                                                                                                    | ಗಿ ಪಾವತಿಸಲಾಗಿದೆ                                                                                                    |
| Payment Mode /ಪಾವತಿ ವಿಧಾನ                                                                                                    | Cash                                                                                                    |                                                                                                    |
| Transaction ID /ವ್ಯವಹಾರ ಐಡಿ                                                                                                    | Not Applicable/ಅನ್ನಯಿಸುವುದಿಲ್ಲ                                                                                                    |                                                                                                    |
| Transaction Date and Time /ವ್ಯವಹಾರ ದಿನಾಂಕ                                                                                                    | 22/05/2019                                                                                                    |                                                                                                    |
| Transaction Reference Number / ವ್ಯವಹಾರ ಉಲ್ಲೇಖ ಸಂಖ್ಯೆ (As applicable)                                                                                                    | 1                                                                                                    |                                                                                                    |
| Total Amount Paid /ಒಟ್ಟು ಪಾವತಿಸಿದ ಮೊತ್ತ                                                                                                    | 530.0                                                                                                    |                                                                                                    |
| Application Fee /అజిF ಶుల,                                                                                                    | 500                                                                                                    |                                                                                                    |
| Service Charge /ಸೇವಾ ಶುಲ್ಮ                                                                                                    | Rs. 30/-                                                                                                    |                                                                                                    |
| Transaction Charge (ವ್ಯವಸಾವರ ಸುಲು                                                                                                    |                                                                                                    |                                                                                                    |
| Note:<br>1. This service request will be processed within 89 working days. ಈ ಸೇವೆಯ ಅರ್ಜಿಯನ<br>2. You can check the status of this service request on website http://sevasindnu.kamata<br>http://sakala.kam.nic.in/ ಸದ್ಯೆಡೆ. ಭಾಗಿನ್ ಆಗಿರಿ.<br>3. You can appeal to competent officer in case of your application is rejected/delayed/de<br>ವಿಲೇವಾರಿಯಾದಲ್ಲಿ ತಾವು ಸಕ್ಷಮ ಪ್ರಾಧಿಕಾರವನ್ನು ಸಂಪರ್ಕಿಸಬಹುದು    | [Not Applicable/ಅನ್ನಯಿಸುವುದಿಲ್ಲ.<br>ಮೈ 88 ಕೆಲುಸದ ದಿನಗಳಲ್ಲಿ, ಬಿಲೇ ಮಾಡಲಾಗುವುದು<br>Ka.gov.in/, http://sakala.kannic.in/, ಈ ಅರ್ಜಿಯ ಸ್ಮಿತಿ ಗತಿಯನ್ನು, ತಿ<br>faulted by this designated officer.ಹೆಸರಿಸಲಾದ ಅಧಿಕಾರಿಯಿಂದ ತಿ                                                                                                    | ಳಿಯಲು http://sevasindhu.karnataka.gov.in/ ಅಥವಾ<br>ರಸ್ಕೃತವಾದ /ವಿಳಂಬವಾದ /ನಿಗದಿತ ಸಮಯ ಮೀರಿ ಆ                                                             |
| Note:<br>1. This service request will be processed within 89 working days. ಈ ಸೇವೆಯ ಆರ್ಜಿಯನ<br>2. You can check the status of this service request on website http://sevasindhu.karnata<br>http://sakala.kar.nic.in/ ವೆದ್ವೇಟೆ, ಲಾಗಿನ್ ಆಗಿರಿ,<br>3. You can appeal to competent officer in case of your application is rejected/delayed/de<br>ವಿಲೇವಾರಿಯಾದಲ್ಲಿ, ತಾವು ಸಕ್ಷಮ ಪ್ರಾಧಿಕಾರವನ್ನು ಸಂಪರ್ಕಿಸಬಹುದು | Net Applicable/ಅನ್ನಯಿಸುವುದಿಲ್ಲ.<br>ಕ್ಕು 88 ಕೆಲಸದ ದಿನಗಳಲ್ಲಿ ವಿಲೇಮಾಡಲಾಗುವುದು<br>(a.govini, http://sakial.kar.nic.in/. ಈ ಅರ್ಜಿಯೆ ಸ್ಮಿತಿ ಗತಿಯನ್ನು ತಿ<br>faulted by this designated officer.ಹೆಸರಿಸಲಾದ ಅಧಿಕಾರಿಯಿಂದ ತಿ                                                                                                    | ಳಿಯಲು http://sevasindhu.karnataka.gov.in/ ಅಥವಾ<br>ರಸ್ಕೃತವಾದ /ವಿಳಂಬವಾದ /ನಿಗದಿತ ಸಮಯ ಮೀರಿ ಆ                                                             |
| Note:<br>1. This service request will be processed within 89 working days. ಈ ಸೇವೆಯೆ ಆರ್ಜಿಯನ<br>2. You can check the status of this service request on website http://sevasindhu.kamata<br>http://sakala.kan.nic.in/ ಸೆಪ್ಪಿ.ಜಿ. ಧಾಗಿನ್ ಆಗಿರಿ.<br>3. You can appeal to competent officer in case of your application is rejected/delayed/de<br>ವಿಲೇವಾರಿಯಾದಲ್ಲಿ ತಾವು ಸಕ್ಷಮ ಪ್ರಾಧಿಕಾರವನ್ನು ಸಂಪರ್ಕಿಸಬಹುದು | Net Applicable/ಅನ್ನಯಿಸುವುದಿಲ್ಲ.<br>ಕ್ಕು 88 ಕೆಲಸದ ದಿನಗಳಲ್ಲಿ ವಿಲೇಮಾಡಲಾಗುವುದು<br>(a.govin/, http://sakala.kar.nic.in/. ಈ ಅರ್ಜಿಯ ಸ್ಮಿತಿ ಗತಿಯನ್ನು ತಿ<br>ifaulted by this designated officer.ಹೆಸರಿಸಲಾದ ಅಧಿಕಾರಿಯಿಂದ ತಿ<br>oprimit o                                                                                                    | ಳಿಯಲು http://sevasindhu.karnataka.gov.in/ ಅಥವಾ<br>ರಸ್ಕೃತವಾದ /ವಿಳಂಬವಾದ /ವಿಗದಿತ ಸಮಯ ಮಿಗಿರಿ e<br>xport to PBE                                           |
| Note:<br>1. This service request will be processed within 89 working days. ಈ ポネスの せきにのか<br>2. You can check the status of this service request on website http://sevaindhu.kamata<br>http://sakala.kam.ici.n/ ನೆನೆ,ಡೆ. ರಾಗಿಸ್ ಆಗಿರಿ.<br>3. You can appeal to competent officer in case of your application is rejected/delayed/de<br>ವಿಲೇವಾರಿಯಾದಲ್ಲಿ, ತಾವು ಸಕ್ಷಮ ಪಾಧಿರಾಶರವನ್ನು ಸಂಪರ್ಕಿಸಬಹುದು         | Net Applicable/ಅನ್ನಯಿಸುವುದಿಲ್ಲ.<br>ಕ್ಕು ಈ ಕೆಲಸದ ದಿನಗಳಲ್ಲಿ ವಿಲೇ ಮಾಡಲಾಗುವುದು<br>ka.govin/, http://skala.kar.nic.in/. ಈ ಅರ್ಜಿಯ ಸ್ಮಿತಿ ಗತಿಯನ್ನು ತಿ<br>faulted by this designated officer.ಹೆಸರಿಸಲಾದ ಅಧಿಕಾರಿಯಿಂದ ತಿ<br>ದಿನ್ನು ಕೆಲೆಗೆ ಹೆಲೆಯಲ್ಲಿ ಹಿಲ್ಲಿ ಕೆಲೆಗೆ ಹಿಲ್ಲಿ ಕೆಲೆಗೆ ಹಿಲ್ಲ ಕೆಲೆಗೆ ಹಿಲ್ಲ ಕೆಲೆಗೆ ಹಿಲ್ಲ ಕೆಲ್ಲ ಕೆಲೆಗೆ ಹಿಲ್ಲ ಕೆಲೆಗೆ ಹಿಲ್ಲ ಕೆಲ್ ಹಿಲ್ಲ ಕೆಲೆಗೆ ಹಿಲ್ಲ ಕೆಲೆಗೆ ಹಿಲ್ಲ ಕೆಲೆಗೆ ಹಿಲ್ಲ ಕೆಲೆಗೆ ಹಿಲ್ಲ ಕೆಲ್ ಹಿಲ್ಲ ಕೆಲ್ ಹಿಲ್ಲ ಕೆಲೆಗೆ ಹಿಲ್ಲ ಕೆಲ್ಲ ಹಿಲ್ಲ ಹಿಲ್ಲ ಕೆಲ್ ಹಿಲ್ಲ ಕೆಲೆಗೆ ಹಿಲ್ಲ ಹಿಲ್ಲ ಹಿ | ಳೆಯಲು http://sevasindhu.karnataka.gov.in/ ಅಥವಾ<br>ರಸ್ಕತ್ತಿತವಾದ /ವಿಳಂಬವಾದ /ವಿಗದಿತ ಸಮಯ ಮಿಗಿ e<br>zport to PDF O Click here to initiate new application |

Successful submission of the application is done from applicant. Log out.

| ಕನ                          | ਸੈਂਟਿਹਰ ਮੈ<br>Seva Sir<br>ਹੁਸ਼ਿੰਸ਼ ਸ਼ਰਜਾਰ                                                                                                    | ಂಧು<br>idhu                                                                                                    | Accap to co                                           |
|-----------------------------|----------------------------------------------------------------------------------------------------|----------------------------------------------------------------------------------------------------|-------------------------------------------------------|
| Menu                        | =                                                                                                    |                                                                                                    | 🏳 Themes Language 🛔 🖡                                 |
| anage Profile 🛛 🔍           |                                                                                                    |                                                                                                    |                                                       |
| - hafter and data           | APPLICATION ACKNOWLEDGEMENT                                                                                                    |                                                                                                    |                                                       |
| ply for services            | 1                                                                                                    |                                                                                                    |                                                       |
| View all available services |                                                                                                    |                                                                                                    |                                                       |
| ew Status of Application <  |                                                                                                    |                                                                                                    | State: KARNATAKA                                      |
| Manage Kiosk Operations <   |                                                                                                    | <u>ಹರ್ನಾಟಕ ಸರ್ಕಾರ</u>                                                                                           | LOLADUIL PORTINEDOUS                                  |
|                             |                                                                                                    |                                                                                                    | 🛞 Role 🕞 Logo                                         |
|                             | Sakala                                                                                                    | Acknowledgement/ಸಕಾಲ ಸ್ವೀಕೃತಿ                                                                                   |                                                       |
|                             | Office Name / Text Co                                                                                                    | Registrar of Co-operative Societies, Department of C                                                            | o-operation                                           |
|                             | Application Date (45% COL) DEDOF                                                                                                    | 23/05/2010                                                                                                    |                                                       |
|                             | Service Requested /ವಿವಂತಿಸಿದ ಸೇವೆ                                                                                                    | Application for Bye Law Amendment co-operative so                                                               | cieties                                               |
|                             | Applicant Name (928=CDDC)                                                                                                    | Test Name                                                                                                    | A NEW WILL                                            |
|                             | Applicant Address /ಆರ್ಜಿದಾರರ ವಿಳಾಸ                                                                                                    | Address1 Address2<br>India KARNATAKA BENGALURU RURAL - 560001                                                   |                                                       |
|                             | Mobile No /ಮೊಬೈಲ್ ಸಂಖ್ಯೆ                                                                                                    | 2222222222                                                                                                    |                                                       |
|                             |                                                                                                    | Type of document(s)                                                                                             | Document(s) Attached                                  |
|                             |                                                                                                    | Predefined Template                                                                                             | Annexure Documnet                                     |
|                             |                                                                                                    | Annual general body meeting notice                                                                              | Annual general body meeting notice                    |
|                             |                                                                                                    | Annual general body meeting proceedings                                                                         | Annual general body meeting proceedings               |
|                             |                                                                                                    | Attendance of the members present in annual gener                                                               | al Attendance of the members present in annual genera |
|                             | Documents Submitted / Cabil Cal A V A V A Cal Sala Cal A V A Cal Sala Cal A V A Cal A Cal | the second second second second second second second second second second second second second second second se |                                                       |
|                             | Documents Submitted /ದಾಖಲಾತಗಳನ್ನು ಸಲ್ಲಿಸಿದ ಮಾಹತ                                                                                                    | body meeting                                                                                                    | body meeting                                          |

After approval or rejection from the department users, The approval or rejection certificate can be downloaded from 'menu'->'view status of the application'->view submitted application->'get data'- >search with the application reference no. ->click on the 'delivered' or 'rejected' to get the certificate.

| चरण्डम्ध्रेत प्रद<br>Menu ≡<br>Manage Profile <<br>Apply for services < | ರ್ಶರ                              |                              | ಸೇವಾ ಸಿಂಧು<br>Seva Sindhu |             |                 |               |                 |       |
|-------------------------------------------------------------------------|-----------------------------------|------------------------------|---------------------------|-------------|-----------------|---------------|-----------------|-------|
| Menu =<br>Manage Profile <                                              |                                   |                              |                           |             |                 | Ki Therr      |                 |       |
| Manage Profile <                                                        |                                   |                              |                           |             |                 |               | nes Language    | 🦂 ki  |
| Apply for services <                                                    |                                   |                              |                           |             |                 |               |                 | 270 A |
|                                                                         |                                   |                              |                           |             |                 |               |                 |       |
| Applicat<br>iew Status of Application Y                                 | on Submitted between From Date :  | 22/02/2019                   | To Date :                 | 22/05/2019  | Туре            | Citizen       |                 | ,     |
| Track application status                                                |                                   |                              |                           |             |                 |               |                 |       |
| View Incomplete Application                                             |                                   |                              |                           |             |                 |               | 🛱 Get D         | Data  |
| Revalidate Payment                                                      | ) • entries                       |                              |                           |             |                 |               |                 |       |
| view Submitted Application(3)                                           |                                   |                              |                           |             |                 | Search:       | RG003S190000004 |       |
| anage Klosk Operations <<br>SNo                                         | Service Name                      |                              | Application Reference No  | Received On | Submission Date | Due Date<br>© | Current Status  |       |
| 201                                                                     | Application for Bye Law Amend     | lment co-operative societies | RG003S190000004           | 22/05/2019  | 22/05/2019      | 19/08/2019    | Initiated       |       |
| Showing                                                                 | 1 to 1 of 1 entries (filtered fro | m 231 total entries)         |                           |             |                 |               |                 |       |
| 4                                                                       |                                   |                              |                           |             |                 |               |                 | Last  |
|                                                                         |                                   |                              |                           |             |                 |               |                 |       |

| 27 | 149 |   | 9 |
|----|-----|---|---|
| 9  | 100 | 5 | 5 |

| Sakala Acknowle                                       | edgement/stage) 3ct 3                                                     |                                                                           |  |  |
|-------------------------------------------------------|---------------------------------------------------------------------------|---------------------------------------------------------------------------|--|--|
| Office Name /ಕಛೇರಿ ಹೆಸರು                              | Registrar of Co-operativ                                                  | ve Societies, Department                                                  |  |  |
| Sakala No/ಸಕಾಲ ಸಂಖ್ಯೆ                                 | RG003S190000004                                                           |                                                                           |  |  |
| Application Date /ಅರ್ಜೆಯ ದಿನಾಂಕ                       | 22/05/2019                                                                |                                                                           |  |  |
| Service Requested /ವಿನಂತಿಸಿದ ಸೇವೆ                     | Application for Bye Law<br>operative societies                            | / Amendment co-                                                           |  |  |
| Applicant Name /ಅರ್ಜಿದಾರರ ಹೆಸರು                       | Test Name                                                                 |                                                                           |  |  |
| Applicant Address /ಅರ್ಜಿದಾರರ ವಿಳಾಸ                    | Address1 Address2<br>India KARNATAKA BENGALURU RURAL<br>- 560001          |                                                                           |  |  |
| Mobile No /ಮೊಬೈಲ್ ಸಂಖ್ಯೆ                              |                                                                           |                                                                           |  |  |
| Documents Submitted /ದಾಖಲಾತಿಗಳನ್ನು ಸಲ್ಲಿಸಿದ<br>ಮಾಹಿತಿ | Type of document(s)                                                       | Document(s)<br>Attached                                                   |  |  |
|                                                       | Predefined Template                                                       | Annexure Documnet                                                         |  |  |
|                                                       | Annual general body<br>meeting notice                                     | Annual general body<br>meeting notice                                     |  |  |
|                                                       | Annual general body<br>meeting proceedings                                | Annual general body<br>meeting proceedings                                |  |  |
|                                                       | Attendance of the<br>members present in<br>annual general body<br>meeting | Attendance of the<br>members present in<br>annual general body<br>meeting |  |  |
|                                                       | Audited Financial<br>Statement                                            | Audited Financial<br>Statements                                           |  |  |
|                                                       | Copy of existing bye<br>law                                               | Copy of existing bylaw                                                    |  |  |
|                                                       | Copy of the proposed<br>bye law amendment                                 | Copy of the proposed<br>bye law amendment                                 |  |  |
|                                                       | Acknowledgment for<br>Serving the notice                                  | Acknowledgment for<br>Serving the notice                                  |  |  |
| Payment Status /ಪಾವತಿ ಸ್ಥಿತಿ                          | Payment Paid Success<br>สามสรีสยากิณี                                     | fully/ಪಾವತಿ ಯಶಸ್ವಿಯಾಗಿ                                                    |  |  |
| Payment Mode /ಪಾವತಿ ವಿಧಾನ                             | Cash                                                                      | /                                                                         |  |  |

| Transaction ID /ವ್ವವಹಾರ ಐಡಿ                                           | Not Applicable/ಅನ್ವಯಿಸುವುದಿಲ್ಲ |  |
|-----------------------------------------------------------------------|--------------------------------|--|
| Transaction Date and Time /ವೃವಹಾರ ದಿನಾಂಕ                              | 22/05/2019                     |  |
| Transaction Reference Number / ವೃವಹಾರ ಉಲ್ಲೇಖ<br>ಸಂಖ್ಯೆ(As applicable) | 1                              |  |
| Total Amount Paid /ಒಟ್ಟುಪಾವತಿಸಿದ ಮೊತ್ತ                                | 530.0                          |  |
| Application Fee /ಅರ್ಜಿ ಶುಲ್ಗ                                          | 500                            |  |
| Service Charge /ಸೇವಾ ಶುಲ್ಗ                                            | Rs. 30/-                       |  |
| Transaction Charge /ವವಹಾರ ಶುಲ್ಲ                                       | Not Applicable/ಅನ್ನಯಿಸುವುದಿಲ್ಲ |  |

#### Note:

 This service request will be processed within 89 working days. ಈ ಸೇವೆಯ ಅರ್ಜಿಯನ್ನು 89 ಕೆಲಸದ ದಿನಗಳಲ್ಲಿ ವಿಲೇ ಮಾಡಲಾಗುವುದು

- 2. You can check the status of this service request on website http://sevasindhu.karnataka.gov.in/, http://sakala.kar.nic.in/. ಈ ಅರ್ಜಿಯ ಸ್ಥಿತಿ ಗತಿಯನ್ನು ತಿಳಿಯಲು http://sevasindhu.karnataka.gov.in/ ಅಥವಾ http://sakala.kar.nic.in/ ವೆಬ್ಬೆಟ್ಗೆ ಲಾಗಿನ್ ಆಗಿರಿ. 3. You can appeal to competent officer in case of your application is rejected/delayed/defaulted
- 3. You can appeal to competent officer in case of your application is rejected/delayed/defaulted by this designated officer.ಹೆಸರಿಸಲಾದ ಅಧಿಕಾರಿಯಿಂದ ತಿರಸ್ಪತವಾದ /ವಿಳಂಬವಾದ /ನಿಗದಿತ ಸಮಯ ಮೀರಿ ಅರ್ಜಿ ವಿಲೇವಾರಿಯಾದಲ್ಲಿ ತಾವು ಸಕ್ಷಮ ಪ್ರಾಧಿಕಾರವನ್ನು ಸಂಪರ್ಕಿಸಬಹುದು

## Steps to be performed by ARCS Caseworker

- 1. Login to ARCS Caseworker page.
- 2. Go to->MENU->message box->inbox->please select service->click on 'get data'

|                                                                                  | ಕರ್ನಾಟಕ ಸರ್ಕಾ          | σ                    | ಸೇವಾ<br>Seva                             | ) ಸಿಂಧು<br>Sindhu |                              | ಸೇವಾ ಸಿಂಧ   | <b>1</b>                           |
|----------------------------------------------------------------------------------|------------------------|----------------------|------------------------------------------|-------------------|------------------------------|-------------|------------------------------------|
| Menu<br>Manage Profile                                                           | =                      |                      |                                          |                   | Themes                       | Language    | ARCS Bengaluru Circle-1 - Casework |
| Message Box                                                                      | Message E              | 3ox / Inbox          |                                          |                   |                              |             |                                    |
| <ul> <li>Inbox</li> <li>Sent Applications</li> <li>Revalidate Payment</li> </ul> | Plea                   | ise select Service * | Application for Bye Law Amendment co-op- | • Select Task *   | Verification of ARCS officer | Caseworker  | T                                  |
| DSC Management                                                                   | <                      | From Date :          | 01/01/2017                               | To Date :         | 22/05/2019                   | Ĩ           | Ì                                  |
| Reports                                                                          | s.                     | App Ref No.          |                                          |                   |                              |             |                                    |
|                                                                                  |                        |                      |                                          |                   |                              |             | 🖺 Get Data                         |
|                                                                                  | Showing 1 to<br>Sl.No. | 2 of 2 entries       | pplication Number                        | Status            | Action                       | Return to F | Pool                               |
|                                                                                  | 1                      | R                    | G003S190000003                           | Forwarded         | Pull                         |             |                                    |
|                                                                                  | 2                      | R                    | G003S190000004                           | Forwarded         | Pull                         |             |                                    |

3. Click on 'pull'.

|      | ಕನಾ | DFUST XED   | Application Form Detail                           | ೇರಾ               | and<br>and<br>and<br>and<br>and<br>and<br>and<br>and<br>and<br>and |        |                              |            |
|------|-----|-------------|---------------------------------------------------|-------------------|--------------------------------------------------------------------|--------|------------------------------|------------|
| Menu | <   | =           | Co Operative Society Details                      |                   |                                                                    |        | nguage 🔹 ARCS Bengaluru Circ |            |
|      | ÷   | Message     | Application Reference No :                        | RG003 \$190000004 |                                                                    |        |                              |            |
|      |     |             | Name of the Applicant/ಅರ್ಜಿದಾರ ಹೆಸರು :            | Test Name         |                                                                    |        |                              |            |
|      |     | Ple         | Name of Co operative Society/ಸಹಕಾರ<br>ಸಂಘ ಹೆಸರು : | Test Sangha       |                                                                    |        | worker •                     |            |
|      | <   |             | Address 1/ವಿಳಾಸ 1 :                               | Address1          |                                                                    |        |                              |            |
|      | <   |             | Date/ದಿನಾಂಕ :                                     | 22/05/2019        |                                                                    |        |                              |            |
|      |     |             | <                                                 |                   |                                                                    |        |                              | 🖹 Get Data |
|      |     | Showing 1 t |                                                   |                   |                                                                    |        | Close                        |            |
|      |     | SLNo.       | Application Number                                |                   | Status                                                             | Action | Return to Pool               |            |
|      |     | 1           |                                                   |                   | Forwarded                                                          |        |                              |            |
|      |     | 2           |                                                   |                   | Forwarded                                                          |        |                              |            |
|      |     |             |                                                   |                   |                                                                    |        |                              |            |
|      |     |             |                                                   |                   |                                                                    |        |                              |            |
| 0    |     |             |                                                   | Dialta            | undon   data dov(m)                                                |        | ENC                          | G 10:45    |

Bye law amendment

- 4. Click on 'View Processing History'->click on 'Completed' to verify the applicant's application.
- 5. Fill mandatory fields.
- 6. Write remarks. Click on 'submit'.

|                       | ಕರ್ನಾಟಕ ಸಕಾ: | Application Form Detail                               |                                                                                                    |                           | × :                                               |
|-----------------------|--------------|-------------------------------------------------------|----------------------------------------------------------------------------------------------------|---------------------------|---------------------------------------------------|
|                       | =            | Additional Details                                    |                                                                                                    |                           | nguage 🤱 ARCS Bengaluru Circle-1 - Casewo         |
|                       | <            | Application Reference Number(Token 1                  |                                                                                                    |                           |                                                   |
|                       | Message      | Number)                                               |                                                                                                    |                           |                                                   |
|                       |              | Register Number 1                                     |                                                                                                    |                           |                                                   |
|                       | Pla          | Serial Number 1                                       |                                                                                                    |                           | worker *                                          |
|                       |              | Application Received On 22/05/2019                    |                                                                                                    |                           |                                                   |
|                       |              | Apply to the Office JRCS Divisons(JRCS                | Divisions- Bengaluru Division )                                                                                                    |                           |                                                   |
|                       | Showing 1 t  | 4                                                     |                                                                                                    | 1                         | Close                                             |
|                       | SLNo.        | Application Number                                    | Status                                                                                                    | Action                    | Return to Pool                                    |
|                       | 1            |                                                       | Forwarded                                                                                                    |                           |                                                   |
|                       |              |                                                       |                                                                                                    |                           |                                                   |
| O Type here to search |              |                                                       | sina and ata and a sina and a sin | l insha l 🕸 👝             | ድር በ 1045<br>ኖ <sup>ድ</sup> ^ ፻ጋ ቀን US 22-05-2019 |
|                       |              | reka/renderOfficialForm.do?OWASP_CSRETOKEN=XIWH-43H8- | RHSS-KI96-ETGS-9Y0W-I0DV-PIOV&spd                                                                                                    | iApplId=13429&coverageLoc | ationId=17004%20%20%20%20%20%20%20% 🟠             |

| Menu               |                                                                                                    | 🏳 Themes Language 🥉 ARCS Bengaluru Circle-1 - Casework   |
|--------------------|----------------------------------------------------------------------------------------------------|----------------------------------------------------------|
| Manage Profile     | <                                                                                                    |                                                          |
| Message Box        | Service Name-                                                                                                   | Application for Bye Law Amendment co-operative societies |
| • Inbox            | Current Task-                                                                                                   | Verification of ARCS officer Caseworker                  |
| Sent Applications  | Application Reference Number-                                                                                   | RG003S190000004                                          |
| Revalidate Payment | Application Received Date-                                                                                      | 22-05-2019                                               |
| DSC Management     | <                                                                                                    |                                                          |
|                    | Verification of ARCS officer Caseworker<br>Section                                                              |                                                          |
|                    | Action *                                                                                                    | Poward                                                   |
|                    | The second second second second second second second second second second second second second second second se |                                                          |

|                    | ್ಷ<br>ಕರ್ನಾಟಕ | ತ್ತು<br>ಕ ಸರ್ಕಾರ                              | री<br>S     | ೇವಾ ಸಿಂಧು<br>eva Sindhu                 |             |                 | ABER A         |                                  |
|--------------------|---------------|-----------------------------------------------|-------------|-----------------------------------------|-------------|-----------------|----------------|----------------------------------|
| Menu               | =             |                                               |             |                                         |             | <b>阿</b> Theme  | s Language     | ARCS Bengaluru Circle-1 - Casewo |
| Aanage Profile     | < Sei         | rvice Name-                                   |             | Application for Bye Law Amendment co    | o-operative | societies       |                |                                  |
| lessage Box        | Cu            | urrent Task-                                  |             | Verification of ARCS officer Caseworker | r           |                 |                |                                  |
| Sent Applications  | Ap            | unlication Reference Number-                  |             | RG003519000004                          |             |                 |                |                                  |
| Revalidate Payment |               |                                               |             | 22.05.2010                              |             |                 |                |                                  |
| SC Management      | < Ap          | plication Received Date-                      |             | 22-05-2019                              |             |                 |                |                                  |
| teports            | < o           | View Processing History                       |             |                                         |             |                 |                |                                  |
|                    |               | Application Reference Number :                |             |                                         |             | RG003S190000004 |                |                                  |
|                    |               | Application Applied Date :                    |             |                                         |             | 22/05/2019      |                |                                  |
|                    |               | Application Due Date :                        |             |                                         |             | 19/08/2019      |                |                                  |
|                    |               |                                               |             |                                         |             |                 |                |                                  |
|                    |               | Task Name                                     | User        |                                         | R           | eceived Date    | Processed Date | Action Details                   |
|                    |               | Verification of additional RCS Caseworker     | Case Worke  | ų.                                      | 22          | 2/05/2019       | NA             | Waiting to be Pulled             |
|                    |               | Verification of ARCS officer Caseworker       | ARCS Beng   | aluru Circle-1 - Caseworker             | 22          | 2/05/2019       | NA             | Under Processing                 |
|                    |               | Verification of DRCS caseworker               | DRCS Distri | ct - Bengaluru Circle-1 Caseworker      | 22          | 2/05/2019       | NA             | Waiting to be Pulled             |
|                    |               | Renistrar of Cooperative Societies CaseWorker | Caseworker  | State                                   | 27          | 2/05/2019       | NA             | Waiting to be Pulled             |

| Verification of additional RCS Caseworker     | Case Worker                                                                                                    | 22/05/2019                        | NA                  | Waiting to be Pulled |
|-----------------------------------------------|----------------------------------------------------------------------------------------------------|-----------------------------------|---------------------|----------------------|
| Verification of ARCS officer Caseworker       | ARCS Bengaluru Circle-1 - Caseworker                                                                                                    | 22/05/2019                        | NA                  | Under Processing     |
| Verification of DRCS caseworker               | DRCS District - Bengaluru Circle-1 Caseworker                                                                                                    | 22/05/2019                        | NA                  | Waiting to be Pulled |
| Registrar of Cooperative Societies CaseWorker | Caseworker State                                                                                                    | 22/05/2019                        | NA                  | Waiting to be Pulled |
| Verification of JRCS Caseworker               | Case Worker                                                                                                    | 22/05/2019                        | NA                  | Waiting to be Pulled |
| Application Submission                        | Klosk                                                                                                    | NA                                | 22/05/2019 10:16:16 | Completed            |
| Action * Remarks                              | Forward     to be acc                                                                                                    | roved                             |                     |                      |
|                                               |                                                                                                    | 2 St                              | ubmit 🗨 Reset 💽 Car | eel 🗲 Back to Inbox  |
| MINISTRY OF PA                                | MERAVATI RAI<br>NOTAVITI RAI<br>A the Market of the Market of | y National Informatics Centre     |                     | A                    |
|                                               | Contents on this website is owned, updated and managed                                                                                                    | by the Ministry of Panchayati kaj |                     |                      |
|                                               | POWERED BY SERVICEPLU                                                                                                    | IS                                |                     |                      |

7. Successful submission message. Log out or continue the same step for more applications received.

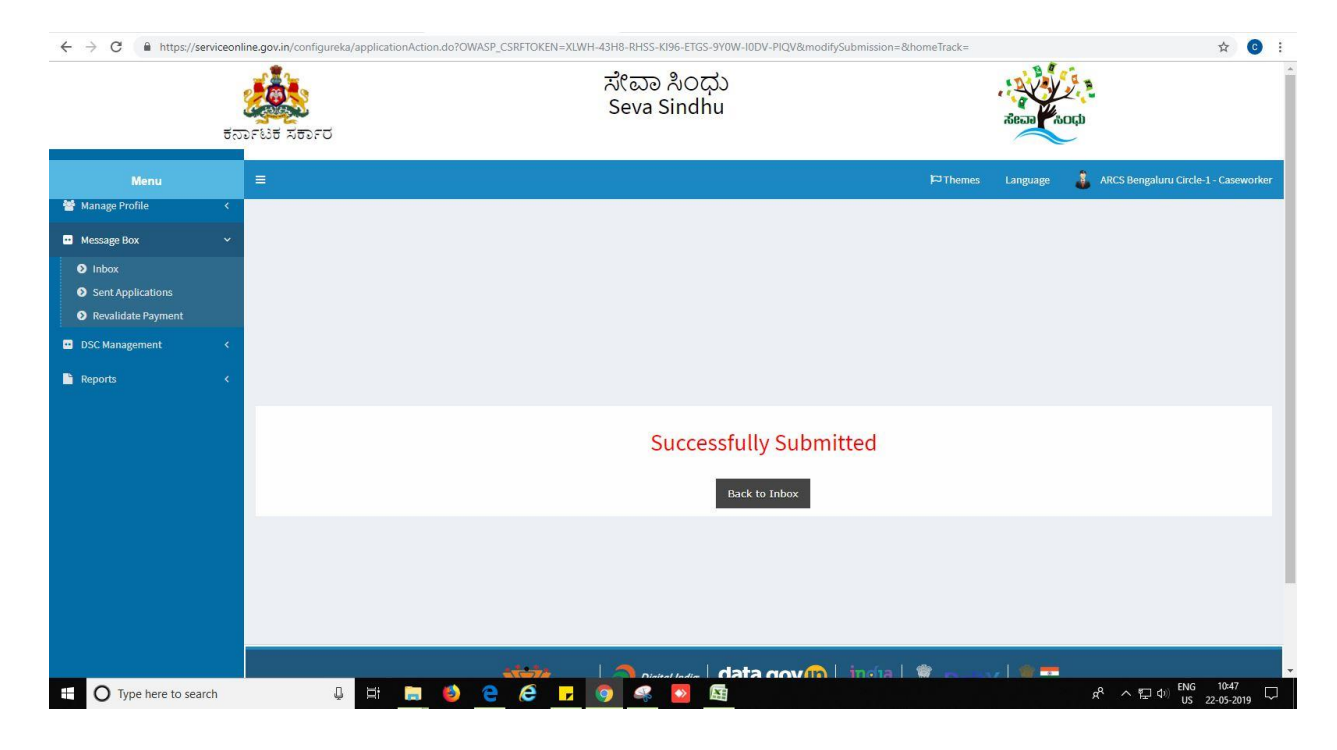

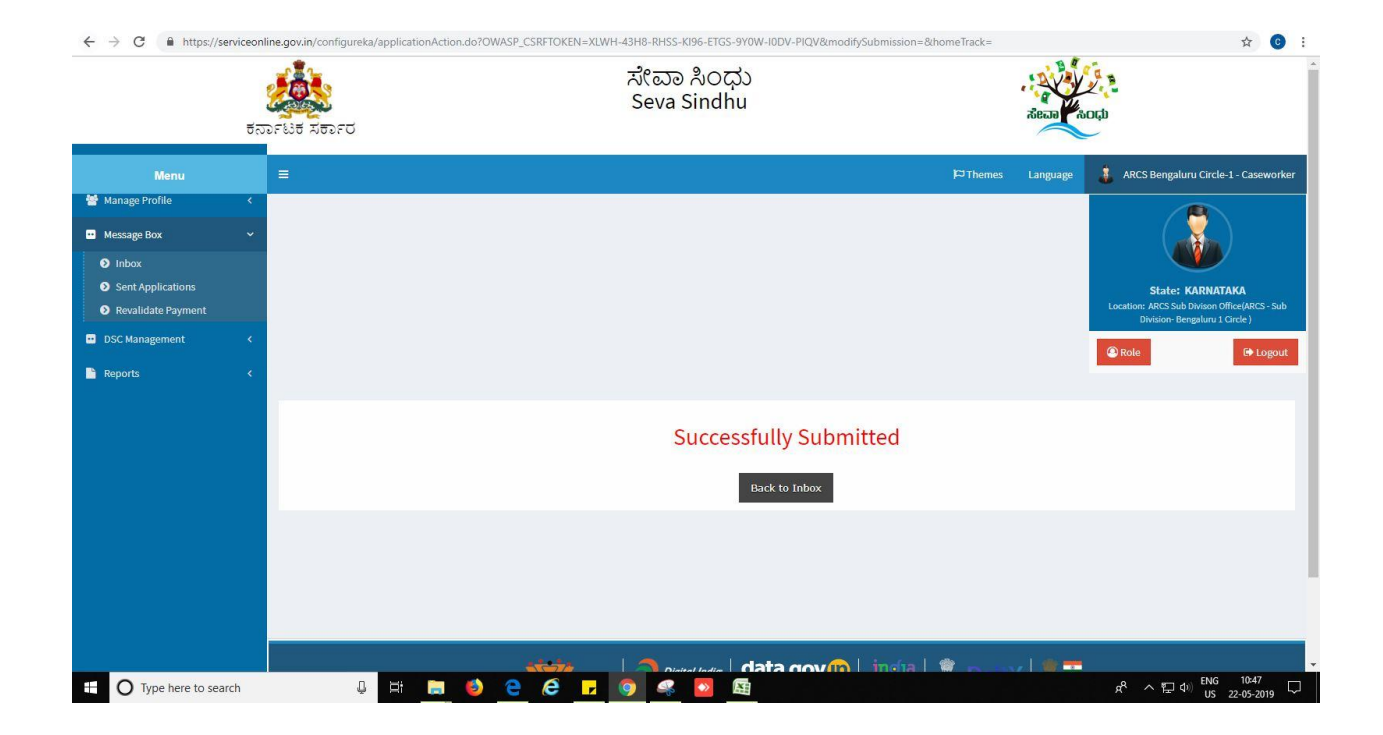

### **Steps to be performed by ARCS Superintendent**

- 1. Login to ARCS Superintendent page.
- 2. Go to->MENU->message box->inbox-> Click on 'pull'

|                | ಕರ್ನಾಟಕ ಸರ್ಕಾರ                                                                      | ಸೇವಾ ಸಿಂಧು<br>Seva Sindhu                                                                                                    | ALL COLOR                                                                                                    |                             |
|----------------|-------------------------------------------------------------------------------------|----------------------------------------------------------------------------------------------------|----------------------------------------------------------------------------------------------------|-----------------------------|
| Menu           |                                                                                     |                                                                                                    | 🏳 Themes Language 🧯 ARCS Beng                                                                                                | aluru Circle-1 - Superinten |
| lanage Profile | <u> </u>                                                                            |                                                                                                    |                                                                                                    |                             |
| essage Box     | ABOUT SEVA SINDHU                                                                   |                                                                                                    |                                                                                                    |                             |
| SC Management  | <ul> <li>Seva Sindhu is an initiative of Govt of K</li> </ul>                       | Carnataka to deliver the Government services at the doorsteps of the citizens. Seva                                                                                      | a Sindhu will be integrated with various service delivery channels o                                                         | f Govt of Karnataka,        |
| eports         | citizen service centers such as Bangalo<br>services in a cashless, faceless and pap | ore One, Karnataka One, Atalji Jana Snehi Kendra and Bapuji Kendras and aims to<br>perless manner. It is step towards provision of accessible, cost-effective, accountat | bring to all departmental services on one platform. The objective is<br>ole and transparent government services to citizens. | to provide Government       |
|                |                                                                                     |                                                                                                    |                                                                                                    |                             |
|                |                                                                                     |                                                                                                    |                                                                                                    |                             |
|                |                                                                                     |                                                                                                    |                                                                                                    |                             |
|                |                                                                                     |                                                                                                    |                                                                                                    |                             |

- 3. Click on 'View Processing History'->click on 'Completed' to verify the applicant's application.
- 4. Fill mandatory fields.
- 5. Write remarks. Click on 'submit'.

|                                                                         | <b>2</b>                |        | ಸೇವಾ ಸಿಂಧು<br>Seva Sindhu |               |           | Alexandree and a |                                 |
|-------------------------------------------------------------------------|-------------------------|--------|---------------------------|---------------|-----------|------------------|---------------------------------|
| ಕನ<br>Menu                                                              | ರ್ಶಾಟಕ ಸರ್ಕಾರ<br>≡      |        |                           |               | P⊐ Themes | Language         | Bengaluru Circle-1 - Superinter |
| Manage Profile 🛛 🔇 🕹                                                    | Married Barry / Johnson |        |                           |               |           |                  |                                 |
| Message Box ~<br>D Inbox<br>D Sent Applications<br>D Revalidate Payment | Please select Service * | Select | ¥                         | Select Task * | Select    | ×                |                                 |
| DSC Management <<br>Reports <                                           |                         |        |                           |               |           |                  | 🖺 Get Data                      |
|                                                                         |                         |        |                           |               |           |                  |                                 |
|                                                                         |                         |        |                           |               |           |                  |                                 |
|                                                                         |                         |        |                           |               |           |                  |                                 |
|                                                                         |                         |        |                           |               |           |                  |                                 |

|                                                  |                             | ಸೇಶ<br>Sev                                | ರಾ ಸಿಂಧು<br>ra Sindhu |                                  | ಸೇವಾ ಸಂಧು                                     |
|--------------------------------------------------|-----------------------------|-------------------------------------------|-----------------------|----------------------------------|-----------------------------------------------|
| Menu                                             | ವರ್ಶದ ಸರ್ಕಾರ                |                                           |                       | <b>₩</b> Themes                  | Language 🛔 ARCS Bengaluru Circle-1 - Superint |
| lanage Profile <                                 |                             |                                           |                       |                                  |                                               |
| lessage Box 🗸 🗸                                  | Message Box / Inbox         |                                           |                       |                                  |                                               |
| Inbox<br>Sent Applications<br>Revalidate Payment | Please select Servic        | * Application for Bye Law Amendment co-op | y Select Ta           | sk * Verification for ARCS Offic | ce Superindent 🔹                              |
| 5C Management <                                  | From Dat                    | e: 01/01/2017                             | To D:                 | ite: 22/05/2019                  | =                                             |
| ports <                                          | App Ref P                   | 0.                                        |                       |                                  |                                               |
|                                                  | Showing 1 to 1 of 1 entries |                                           |                       |                                  | 巴 Get Dat                                     |
|                                                  | SI.No.                      | Application Number                        | Status                | Action                           | Return to Pool                                |
|                                                  | 1                           | RG003S190000004                           | Forwarded             | Pull                             |                                               |
|                                                  |                             |                                           | ometre data govi      | india 🗍 🏶 🛼 🗤                    |                                               |

|                                     |                                            | ಸೇವಾ ಸಿಂಧು<br>Seva Sindhu                                 |
|-------------------------------------|--------------------------------------------|-----------------------------------------------------------|
| Menu                                |                                            | 🏳 Themes Language 🔒 ARCS Bengaluru Circle-1 - :           |
| ge Profile                          | <                                          | Application for Dup Law Amondment on operation projection |
| age Box                             | v Service Name                             | Application to Bye Law Americanent Co-operative societies |
|                                     | Current lask-                              | ventication for AKCS Office superindent                   |
| nt Applications<br>validate Payment | Application Reference Number-              | R6003S190000004                                           |
| Janagement                          | Application Received Date-                 | 22-05-2019                                                |
|                                     | - Verification for ARCS Office Superindent |                                                           |
|                                     |                                            |                                                           |
|                                     | Section                                    |                                                           |
|                                     | Section                                    | O Forward                                                 |
|                                     | Section<br>Action *<br>Remarks             | © Prevaid                                                 |
|                                     | Section<br>Action *<br>Remarks             | C Forward                                                 |

|                    |                |                                           | え<br>Se    | ೇವಾ ಸಿಂಧು<br>eva Sindhu                |                 |                 | Secol Auch          |                                      |
|--------------------|----------------|-------------------------------------------|------------|----------------------------------------|-----------------|-----------------|---------------------|--------------------------------------|
|                    | ಕರ್ನಾಟ         | ತಿಕ ಸರ್ಕಾರ                                |            |                                        |                 |                 |                     |                                      |
| Menu               |                |                                           |            |                                        |                 | <b>p</b> ⊐ Them | es Language 🤱 Af    | CS Bengaluru Circle-1 - Superintende |
| Manage Profile     | <              |                                           |            |                                        |                 |                 |                     |                                      |
| Message Box        | ~ <sup>S</sup> | ervice Name-                              |            | Application for Bye Law Amendment      | co-operative so | cieties         |                     |                                      |
| D Inbox            | c              | urrent Task-                              |            | Verification for ARCS Office Superinde | ent             |                 |                     |                                      |
| Sent Applications  | A              | pplication Reference Number-              |            | RG003S190000004                        |                 |                 |                     |                                      |
| Revalidate Payment | A              | application Received Date-                |            | 22-05-2019                             |                 |                 |                     |                                      |
| DSC Management     | <              |                                           |            |                                        |                 |                 |                     |                                      |
| Reports            |                | 9 View Processing History                 |            |                                        |                 |                 |                     |                                      |
|                    |                | Application Reference Number :            |            |                                        |                 | RG003S190000    | 004                 |                                      |
|                    |                | Application Applied Date :                |            |                                        |                 | 22/05/2019      |                     |                                      |
|                    |                | Application Due Date :                    |            |                                        |                 | 19/08/2019      |                     |                                      |
|                    |                |                                           |            |                                        |                 |                 |                     |                                      |
|                    |                | Task Name                                 | User       |                                        | Rece            | eived Date      | Processed Date      | Action Details                       |
|                    |                | Verification for ARCS Office Superindent  | ARCS Beng  | aluru Circle-1 - Superintendent        | 22/0            | 5/2019          | NA                  | Under Processing                     |
|                    |                | Verification of additional RCS Caseworker | Case Worke | ¢                                      | 22/0            | 5/2019          | NA                  | Waiting to be Pulled                 |
|                    |                | Verification of ARCS officer Caseworker   | ARCS Beng  | aluru Circle-1 - Caseworker            | 22/05           | 5/2019          | 22/05/2019 10:46:58 | Forwarded                            |
|                    |                |                                           |            |                                        |                 |                 |                     |                                      |

| Verification of ARCS officer Caseworker       ARCS Bengaluru Circle 1 - Caseworker       2205/2019       2205/2019       NA       Waiting to be PL         Verification of DRCS caseworker       DRCS District - Bengaluru Circle 1 - Caseworker       2205/2019       NA       Waiting to be PL         Registrar of Cooperative Societies CaseWorker       Caseworker State       2205/2019       NA       Waiting to be PL         Verification of JRCS Caseworker       Case Worker       2205/2019       NA       Waiting to be PL         Verification of JRCS Caseworker       Case Worker       2205/2019       NA       Waiting to be PL         Verification of JRCS Caseworker       Case Worker       2205/2019       NA       Waiting to be PL         Application Submission       Kosik       NA       2205/2019       NA       Waiting to be PL         Verification for ARCS Office Superindent       Exercise       Exercise       Completed       Completed         Verification for ARCS Office Superindent       Exercise       Exercise       Exercise       Exercise         Section       Exercise       Exercise       Exercise       Exercise       Exercise       Exercise         Remarks       Exercise       Exercise       Exercise       Exercise       Exercise       Exercise       Exercise       Ex | Verification of ARCS officer Caseworker       ARCS Bengaluru Circle-1 Caseworker       2205/2019       2205/2019       NA       Waiting to be P         Registrar of Cooperative Societies CaseWorker       Caseworker State       2205/2019       NA       Waiting to be P         Verification of JRCS Caseworker       Caseworker State       2205/2019       NA       Waiting to be P         Verification of JRCS Caseworker       Caseworker State       2205/2019       NA       Waiting to be P         Application Submission       Klosk       NA       2205/2019 10.16.16       Completed         Verification for ARCS Office Superindent       Section       Section       Section         Action *       @ prowerd        Cobe approved       Section         Verification for ARCS Office Superindent       Example       Section       Section         Section       Section       Section       Section       Section       Section         Section       Section       <                                                                                                    | Verification of ARCS officer Caseworker       ARCS Bengaluru Circle-1 Caseworker       2205/2019       2205/2019       0.46.58       Forwarded         Verification of DRCS caseworker       DRCS District - Bengaluru Circle-1 Caseworker       2205/2019       NA       Waiting to be Pk         Registrar of Cooperative Societies CaseWorker       Caseworker State       2205/2019       NA       Waiting to be Pk         Verification of JRCS Caseworker       Case Worker       Case Worker       2205/2019       NA       Waiting to be Pk         Application of JRCS Caseworker       Case Worker       Case Worker       2205/2019       NA       Waiting to be Pk         Verification of JRCS Caseworker       Case Worker       Case Worker       2205/2019       NA       Waiting to be Pk         Application Submission       Koisk       NA       2205/2019       NA       Waiting to be Pk         Verification for ARCS Office Superindent       Socition       NA       2205/2019       10.16.16       Completed         Section       Action *       Emarks       to be approved       Emarket       Cancet € Backkito         Image: Submit       © Reskt       © Cancet € Backkito       € Backkito       Emarket       Emarket       Emarket       Emarket       Emarket       Emarket       Emarket       Emarket </th <th>ARCS Bengaluru Circle-1 - Caseworker</th> <th>22/05/2019</th> <th>22/05/2019 10:46:58</th> <th></th> | ARCS Bengaluru Circle-1 - Caseworker          | 22/05/2019                                                                                           | 22/05/2019 10:46:58                                                                                                    |                                                                                                    |
|----------------------------------------------------------------------------------------------------|----------------------------------------------------------------------------------------------------|----------------------------------------------------------------------------------------------------|-----------------------------------------------|----------------------------------------------------------------------------------------------------|----------------------------------------------------------------------------------------------------|----------------------------------------------------------------------------------------------------|
| Verification of DRCS caseworker     DRCS District - Bengaluru Circle - 1 Caseworker     2205/2019     NA     Waiting to be PL       Registrar of Cooperative Societies CaseWorker     Case Worker     2205/2019     NA     Waiting to be PL       Verification of JRCS Caseworker     Case Worker     2205/2019     NA     Waiting to be PL       Application Submission     Kosk     NA     2205/2019     NA     Waiting to be PL       Verification for ARCS Office Superindent     E     Completed     Completed       Verification for ARCS Office Superindent     E     E     E                                                                                                    | Verification of DRCS caseworker       DRCS District - Bengaluru Circle-1 Caseworker       22/05/2019       NA       Waiting to be P         Registrar of Cooperative Societies CaseWorker       Caseworker State       22/05/2019       NA       Waiting to be P         Verification of JRCS Caseworker       Case Worker       Case Worker       22/05/2019       NA       Waiting to be P         Application Submission       Klock       NA       22/05/2019 10:16:16       Completed         Verification for ARCS Office Superindent       Section       Section       Section         Action *       @ Porward       to be approved       Section         Image: Submit @ O Gancell @ Cancell @ Ca | Verification of DRCS caseworker       DRCS District - Bengaluru Circle-1 Caseworker       2205/2019       NA       Waiting to be PA         Registrar of Cooperative Societies CaseWorker       Caseworker State       2205/2019       NA       Waiting to be PA         Verification of JRCS Caseworker       Case Worker       Case Worker       2205/2019       NA       Waiting to be PA         Application of JRCS Caseworker       Case Worker       Case Worker       2205/2019       NA       Waiting to be PA         Application of JRCS Caseworker       Kitok       NA       2205/2019 10.16.16       Completed         Verification for ARCS Office Superindent       Section       NA       2205/2019 10.16.16       Completed         Section       Section       Section       Section       Section       Section       Section         Action *       Prevaid       Fernand       Emarks       to be approved       Section       Section                                                                                                    |                                               |                                                                                                    | and the second second s | Forwarded                                                                                                    |
| Registian of Cooperative Societies CaseWorker     Caseworker State     2205/2019     N.A     Waiting to be PA       Verification of JRCS Caseworker     Case Worker     2205/2019     N.A     Waiting to be PA       Application Submission     Kosk     NA     2205/2019     NA     Waiting to be PA       Verification Submission     Kosk     NA     2205/2019     10:16:16     Completed       Verification for ARCS Office Superindent     Section     Section     Section     Section       Actesn *     @ noward     It is be payroved     Section     Section                                                                                                    | Registrar of Cooperative Societies CaseWorker       Caseworker State       2205/2019       NA       Waiting to be P         Application of JRCS Caseworker       Case Worker       2205/2019       NA       Waiting to be P         Application Submission       Klock       NA       2205/2019       NA       Waiting to be P         Verification for ARCS Office Superindent       Section       ************************************                                                                                                    | Registrar of Cooperative Societies CaseWorker       Caseworker State       22/05/2019       NA       Waiting to be PA         Verification of JRCS Caseworker       Case Worker       22/05/2019       NA       Waiting to be PA         Application Submission       Klock       NA       22/05/2019 10.16.16       Completed         Verification for ARCS Office Superindent       Section       Section       Section         Action *                                                                                                    | DRCS District - Bengaluru Circle-1 Caseworker | 22/05/2019                                                                                           | NA                                                                                                    | Waiting to be Pr                                                                                                    |
| Verification of ARCS Caseworker     Case Worker     2205/2019     N.A     Waiting to be Proved       Application Submission     Klosk     NA     2205/2019 10:16:16     Completed       Verification for ARCS Office Superindent     *     *     *                                                                                                    | Verification of JRCS Caseworker       Case Worker       2205/2019       NA       Waiting to be P         Application Submission       Klock       NA       2205/2019 10.16.16       Completed         Verification for ARCS Office Superindent       Section       Section       Section         Asian *       @ Porward       Section       Section         Main *       Ito be approved       Section       Section         Section       Section       Section       Section       Section         Asian *       @ Porward       Section       Section       Section       Section         Section       Section                                                                                                    | Verification of JRCS Caseworker     Case Worker     22052019     NA     Waiting to be Property       Application Submission     Nok:     NA     22052019 10:16:16     Completed         Verification for ARCS Office Superindent         Section         Astein *     @ roward         Remarks     to be approved         El Submit<     Q Reset     Q Cancel     C Bodd: 100                                                                                                    | Caseworker State                              | 22/05/2019                                                                                           | NA                                                                                                    | Waiting to be Pr                                                                                                    |
| Application Submission No. 2205/2019 10:16:16 Completed                                                                                                    | Application Submission NA 22052019 10:16:16 Completed                                                                                                    | Application Submission     No.     22052019 10:16:16     Completed       Verification for ARCS Office Superindent                                                                                                    | Case Worker                                   | 22/05/2019                                                                                           | NA                                                                                                    | Waiting to be Pr                                                                                                    |
| Verification for ARCS Office Superindent Section Action  Remarks to be approved                                                                                                    | Verification for ARCS Office Superindent Section Action Action Remarks to be approved  ESsubmit ⊇ Reset ● Cancel € Submit ⊇ Reset ● Cancel € Submit ⊇ Reset ● Cancel € Submit ⊇ Reset                                                                                                    | 4         Verification for ARCS Office Superindent         Section         Action *         Remarks         to be approved                                                                                                    | Kiosk                                         | NA                                                                                                   | 22/05/2019 10:16:16                                                                                                    | Completed                                                                                                    |
| Remarks to be approved                                                                                                    | Remarks to be approved                                                                                                    | Remarks to be approved.                                                                                                    | • F0                                          | mward                                                                                                |                                                                                                    |                                                                                                    |
| to be approved                                                                                                    | to be approved                                                                                                    | to be approved                                                                                                    | ® Fo                                          | snward                                                                                               |                                                                                                    |                                                                                                    |
|                                                                                                    | E) Submit 🖸 Reset 🛛 Cancel 🗲 Back, te                                                                                                    | E Submit ⊇Reset O Cancel ← Back to                                                                                                    | to I                                          | be approved                                                                                          |                                                                                                    |                                                                                                    |
|                                                                                                    |                                                                                                    |                                                                                                    |                                               | B S                                                                                                  | ubmit 🕤 Reset 🛛 🛛 Cai                                                                                                    | ncel 🗲 Back to                                                                                                    |
|                                                                                                    |                                                                                                    |                                                                                                    | RY OF PANCHAYATI RAJ                          |                                                                                                    |                                                                                                    | A                                                                                                    |
|                                                                                                    |                                                                                                    |                                                                                                    |                                               | deine die station of the form dire Constan                                                           |                                                                                                    |                                                                                                    |
|                                                                                                    |                                                                                                    |                                                                                                    |                                               | Caseworker State<br>Caseworker State<br>Case Worker<br>Klock<br>Klock<br><b>Case Worker</b><br>Klock |                                                                                                    | Caseworker State Caseworker State Case Worker Case Worker Case Worker Case Worker Case Worker Case Vorker Case Vo |

### 6. Successful submission message.

| ← → C A https://se                                                 | erviceonli | ne.gov.in/configureka/applicationActi | on.do?OWASP_CSRFTOKEN=EN | INP-83TT-XS9Z-SZR3-RL | SZ-33Z1-Z13R-Q6YA&modifySubmission | =&homeTrack=    |          | - [2]                          | ☆ ⓒ         |
|--------------------------------------------------------------------|------------|---------------------------------------|--------------------------|-----------------------|------------------------------------|-----------------|----------|--------------------------------|-------------|
|                                                                    |            |                                       |                          | ಸೇವಾ ಸಿC<br>Seva Sinc | ುಧು<br>dhu                         |                 | ಸೇವಾ     | жо <del>с</del> р              |             |
|                                                                    | ರನೀ        | 1F 665 A 567 O                        |                          |                       |                                    |                 |          |                                |             |
| Menu                                                               |            |                                       |                          |                       |                                    | <b>₽</b> Themes | Language | 🛔 ARCS Bengaluru Circle-1 - St | uperintende |
| Manage Profile                                                     | <          |                                       |                          |                       |                                    |                 |          |                                |             |
| Message Box                                                        | *          |                                       |                          |                       |                                    |                 |          |                                |             |
| Inbox                                                              |            |                                       |                          |                       |                                    |                 |          |                                |             |
| <ul> <li>Sent Applications</li> <li>Devalidate Downerst</li> </ul> |            |                                       |                          |                       |                                    |                 |          |                                |             |
| Revalidate Payment     DEC Management                              |            |                                       |                          |                       |                                    |                 |          |                                |             |
| Doc management                                                     | ~          |                                       |                          |                       |                                    |                 |          |                                |             |
| Reports                                                            | <          |                                       |                          |                       |                                    |                 |          |                                |             |
|                                                                    |            |                                       |                          |                       |                                    |                 |          |                                |             |
|                                                                    |            |                                       |                          | Succ                  | essfully Submitted                 |                 |          |                                |             |
|                                                                    |            |                                       |                          |                       | Back to Inbox                      |                 |          |                                |             |
|                                                                    |            |                                       |                          |                       |                                    |                 |          |                                |             |
|                                                                    |            |                                       |                          |                       |                                    |                 |          |                                |             |
|                                                                    |            |                                       |                          |                       |                                    |                 |          |                                |             |
|                                                                    |            |                                       |                          |                       |                                    |                 |          |                                |             |
|                                                                    |            |                                       |                          |                       |                                    |                 |          |                                |             |
|                                                                    |            |                                       | 4444A                    |                       | data cov 😰 Lindu                   |                 |          |                                |             |
| O Type here to see                                                 | arch       | 0 H 🔚                                 | 😆 e e 🗖                  |                       |                                    |                 |          | パート 日 中 ENG                    | 10:52       |

| <del>5</del>                                                                                                    | ಸೇವಾ ಸಿಂಧು<br>Seva Sindhu | Read              | аран<br>Корр                                                                                     |
|----------------------------------------------------------------------------------------------------|---------------------------|-------------------|--------------------------------------------------------------------------------------------------|
| Menu                                                                                                    | ≡                         | P⊐Themes Language | ARCS Bengaluru Circle-1 - Superintend                                                            |
| Manage Profile C<br>Message Box ~<br>O Inbox<br>O Sent Applications<br>O Revalidate Payment<br>DSC Management C<br>Reports C |                           |                   | State: KARNATAKA<br>Location: ARCS Sub Division Office/ARCS-Su<br>Division- Bengalaru 1 Circle ) |
|                                                                                                    | Successfully Submit       | ted               |                                                                                                  |
|                                                                                                    |                           |                   |                                                                                                  |

## Steps to be performed by ARCS Superintendent

- 1. Login to ARCS Superintendent page.
- 2. Go to->MENU->message box->inbox-> Click on 'pull'

|                               | ボピョネのない<br>Seva Sindhu<br>anFlite ಸರ್ಕಾರ                                                                                                    |
|-------------------------------|----------------------------------------------------------------------------------------------------|
| Menu                          | 🖹 🏷 Themes Language 🧕 ARCS Bengaluru Circle-1 - Superint                                                                                                    |
| Manage Profile<br>Message Box | ABOUT SEVA SINDHU                                                                                                    |
| USC Management<br>Reports     | Seva Sindhu is an initiative of Govt of Karnataka to deliver the Government services at the doorsteps of the citizens. Seva Sindhu will be integrated with various service delivery channels of Govt of Karnataka, citizen service centers such as Bangalore One, Karnataka One, Atalij Jana Snehi Kendra and Bapuji Kendra and aims to bring to all departmental services on one platform. The objective is to provide Government services in a cashless, faceless and paperless manner. It is step towards provision of accessible, cost-effective, accountable and transparent government services to citizens.<br>Seva Sindhu provides a hassle free service delivery through reduced turnaround time, minimized visits to avail services and reduced opportunity cost. Seva Sindhu also aids the department in simplifying the processes of the department by removing cumbersome, time consuming and non-value add steps, thereby enhancing the citizen service delivery mechanism. |
|                               |                                                                                                    |

- 3. Click on 'View Processing History'->click on 'Completed' to verify the applicant's application.
- 4. Fill mandatory fields.
- 5. Write remarks. Click on 'submit'.

| Kitab Apagi   Nenu   Image Portile     Marage Portile     Marage Portile     M | → C A https://serviceor                                                 | nline.gov.in/configureka/approvalService | .ist.do?OWASP_CSRFTOKEN=ENNP-83TT-X | 59Z-SZR3-RLSZ-33Z1-Z13R-Q6YA |                   | ☆ <b>(</b>                            |
|----------------------------------------------------------------------------------------------------|-------------------------------------------------------------------------|------------------------------------------|-------------------------------------|------------------------------|-------------------|---------------------------------------|
| Menu <ul> <li>Managerrolle</li> <li>Masage Box</li> <li>Indox</li> <li>Resaltdate Payment</li> <li>Select Service*</li> <li>Select</li> <li>Select Task*</li> <li>Select</li> </ul>                                                                                                    | ಕನ                                                                      | ್ಲಾಟಕ ಸರ್ಕಾರ                             | ಸೇವ<br>Sev                          | ರಾ ಸಿಂಧು<br>a Sindhu         | ಸೇವಾ              | асф)                                  |
| Mandage Hollow C<br>Message Box v<br>D Inhox<br>D Inhox<br>D Revalidate Payment<br>DSC Management c<br>Reports c                                                                                                    | Menu                                                                    | (#)                                      |                                     |                              | 여 Themes Language | ARCS Bengaluru Circle-1 - Superintend |
| D Inbox   Sent Applications   Prevalidate Payment.   USC Management.   CReports                                                                                                    | Message Box ~                                                           | Message Box / Inbox                      |                                     |                              |                   |                                       |
| Reports C                                                                                                    | Inbox     Sent Applications     Revalidate Payment DSC Management     < | Please select Service *                  | Select                              | ▼ Select Task*               | Select            | ×                                     |
|                                                                                                    | teports <                                                               |                                          |                                     |                              |                   | 🛱 Get Data                            |
|                                                                                                    |                                                                         |                                          |                                     |                              |                   |                                       |
|                                                                                                    |                                                                         |                                          |                                     |                              |                   |                                       |
|                                                                                                    |                                                                         |                                          |                                     |                              |                   |                                       |
|                                                                                                    |                                                                         |                                          |                                     |                              |                   |                                       |
|                                                                                                    |                                                                         |                                          |                                     |                              |                   |                                       |
| 📃 📃 👘 🕹 👘 🕹 👘 👘 🖉 👘 👘 🖉                                                                                                    |                                                                         |                                          |                                     |                              | india I 🎕 👵 🗤 I 🖤 |                                       |

|                                                                                        | ಕರ್ನಾಟಕ ಸರ್ಕಾರ          |           | ಸೇವಾ ಸೀ<br>Seva Sin                      | ೦ಧು<br>dhu    |                                | aeae toqu                               |
|----------------------------------------------------------------------------------------|-------------------------|-----------|------------------------------------------|---------------|--------------------------------|-----------------------------------------|
| Menu                                                                                   | =                       |           |                                          |               | PThemes Lar                    | guage 🥼 ARCS Bengaluru Circle-1 - Super |
| Manage Profile                                                                         | Message Box / Int       | oox       |                                          |               |                                |                                         |
| <ul> <li>D Inbox</li> <li>D Sent Applications</li> <li>D Revalidate Payment</li> </ul> | Please select           | Service * | Application for Bye Law Amendment co-op- | Select Task * | Verification for ARCS Office S | uperindent •                            |
| DSC Management                                                                         | < Fr                    | om Date : | 01/01/2017                               | To Date :     | 22/05/2019                     | =                                       |
| Reports                                                                                | < Ap                    | p Ref No. |                                          |               |                                |                                         |
|                                                                                        |                         |           |                                          |               |                                | P Get D                                 |
|                                                                                        | Showing 1 to 1 of 1 ent | ries      |                                          |               |                                |                                         |
|                                                                                        | Sl.No.                  | Aŗ        | plication Number                         | Status        | Action                         | Return to Pool                          |
|                                                                                        | 1                       | RO        | 0035190000004                            | Forwarded     | Pull                           |                                         |

|                   |                                          | ಸೇವಾ ಸಿಂಧು<br>Seva Sindhu                                |
|-------------------|------------------------------------------|----------------------------------------------------------|
| Menu              |                                          | 🏳 Themes Language 🤹 ARCS Bengaluru Circle-1 - Su         |
| nage Profile      | <1 Candia Name                           |                                                          |
| isage Box         | Service Name-                            | Application for Bye Law Amendment co-operative societies |
|                   | Current Task-                            | Verification for ARCS Office Superindent                 |
| ent Applications  | Application Reference Number-            | RG003S190000004                                          |
| evalidate Payment | Application Received Date-               | 22-05-2019                                               |
|                   | Verification for ARCS Office Superindent |                                                          |
|                   | Section                                  |                                                          |
|                   |                                          |                                                          |
|                   | Action *                                 | C Forward                                                |
|                   | Action *<br>Remarks                      | Forward                                                  |
|                   | Action *                                 | Ponvard                                                  |

|                    |                |                                           | え<br>Se    | ೇವಾ ಸಿಂಧು<br>eva Sindhu                |                 |                | Secol Auch          |                                      |
|--------------------|----------------|-------------------------------------------|------------|----------------------------------------|-----------------|----------------|---------------------|--------------------------------------|
|                    | ಕರ್ನಾಟ         | ತಿಕ ಸರ್ಕಾರ                                |            |                                        |                 |                |                     |                                      |
| Menu               |                |                                           |            |                                        |                 | <b>p⊃</b> Them | es Language 🤱 Af    | CS Bengaluru Circle-1 - Superintende |
| Manage Profile     | <              |                                           |            |                                        |                 |                |                     |                                      |
| Message Box        | ~ <sup>S</sup> | ervice Name-                              |            | Application for Bye Law Amendment      | co-operative so | cieties        |                     |                                      |
| D Inbox            | c              | urrent Task-                              |            | Verification for ARCS Office Superinde | ent             |                |                     |                                      |
| Sent Applications  | A              | pplication Reference Number-              |            | RG003S190000004                        |                 |                |                     |                                      |
| Revalidate Payment | A              | application Received Date-                |            | 22-05-2019                             |                 |                |                     |                                      |
| DSC Management     | <              |                                           |            |                                        |                 |                |                     |                                      |
| Reports            |                | 9 View Processing History                 |            |                                        |                 |                |                     |                                      |
|                    |                | Application Reference Number :            |            |                                        |                 | RG003S190000   | 004                 |                                      |
|                    |                | Application Applied Date :                |            |                                        |                 | 22/05/2019     |                     |                                      |
|                    |                | Application Due Date :                    |            |                                        |                 | 19/08/2019     |                     |                                      |
|                    |                |                                           |            |                                        |                 |                |                     |                                      |
|                    |                | Task Name                                 | User       |                                        | Rece            | eived Date     | Processed Date      | Action Details                       |
|                    |                | Verification for ARCS Office Superindent  | ARCS Beng  | aluru Circle-1 - Superintendent        | 22/0            | 5/2019         | NA                  | Under Processing                     |
|                    |                | Verification of additional RCS Caseworker | Case Worke | ¢                                      | 22/0            | 5/2019         | NA                  | Waiting to be Pulled                 |
|                    |                | Verification of ARCS officer Caseworker   | ARCS Beng  | aluru Circle-1 - Caseworker            | 22/05           | 5/2019         | 22/05/2019 10:46:58 | Forwarded                            |
|                    |                |                                           |            |                                        |                 |                |                     |                                      |

| Verification of ARCS officer Caseworker       ARCS Bengaluru Circle 1 - Caseworker       2205/2019       2205/2019       NA       Waiting to be PL         Verification of DRCS caseworker       DRCS District - Bengaluru Circle 1 - Caseworker       2205/2019       NA       Waiting to be PL         Registrar of Cooperative Societies CaseWorker       Caseworker State       2205/2019       NA       Waiting to be PL         Verification of JRCS Caseworker       Case Worker       2205/2019       NA       Waiting to be PL         Verification of JRCS Caseworker       Case Worker       2205/2019       NA       Waiting to be PL         Verification of JRCS Caseworker       Case Worker       2205/2019       NA       Waiting to be PL         Application Submission       Kosik       NA       2205/2019       NA       Waiting to be PL         Verification for ARCS Office Superindent       Exercise       Exercise       Completed       Completed         Verification for ARCS Office Superindent       Exercise       Exercise       Exercise       Exercise         Section       Exercise       Exercise       Exercise       Exercise       Exercise       Exercise         Remarks       Exercise       Exercise       Exercise       Exercise       Exercise       Exercise       Exercise       Ex | Verification of ARCS officer Caseworker       ARCS Bengaluru Circle-1 Caseworker       2205/2019       2205/2019       NA       Waiting to be P         Registrar of Cooperative Societies CaseWorker       Caseworker State       2205/2019       NA       Waiting to be P         Verification of JRCS Caseworker       Caseworker State       2205/2019       NA       Waiting to be P         Verification of JRCS Caseworker       Caseworker State       2205/2019       NA       Waiting to be P         Application Submission       Klosk       NA       2205/2019 10.16.16       Completed         Verification for ARCS Office Superindent       Section       Section       Section         Action *       @ prowerd        Cobe approved       Section         Verification for ARCS Office Superindent       Example       Section       Section         Section       Section       Section       Section       Section       Section         Section       Section       <                                                                                                    | Verification of ARCS officer Caseworker       ARCS Bengaluru Circle-1 Caseworker       2205/2019       2205/2019       0.46.58       Forwarded         Verification of DRCS caseworker       DRCS District - Bengaluru Circle-1 Caseworker       2205/2019       NA       Waiting to be Pk         Registrar of Cooperative Societies CaseWorker       Caseworker State       2205/2019       NA       Waiting to be Pk         Verification of JRCS Caseworker       Case Worker       Case Worker       2205/2019       NA       Waiting to be Pk         Application of JRCS Caseworker       Case Worker       Case Worker       2205/2019       NA       Waiting to be Pk         Verification of JRCS Caseworker       Case Worker       Case Worker       2205/2019       NA       Waiting to be Pk         Application Submission       Koisk       NA       2205/2019       NA       Waiting to be Pk         Verification for ARCS Office Superindent       Socition       NA       2205/2019       10.16.16       Completed         Section       Action *       Emarks       to be approved       Emarket       Cancet € Backkito         Image: Submit       © Reskt       © Cancet € Backkito       € Backkito       Emarket       Emarket       Emarket       Emarket       Emarket       Emarket       Emarket       Emarket </th <th>ARCS Bengaluru Circle-1 - Caseworker</th> <th>22/05/2019</th> <th>22/05/2019 10:46:58</th> <th></th> | ARCS Bengaluru Circle-1 - Caseworker          | 22/05/2019                                                                                           | 22/05/2019 10:46:58                                                                                                    |                                                                                                    |
|----------------------------------------------------------------------------------------------------|----------------------------------------------------------------------------------------------------|----------------------------------------------------------------------------------------------------|-----------------------------------------------|----------------------------------------------------------------------------------------------------|----------------------------------------------------------------------------------------------------|----------------------------------------------------------------------------------------------------|
| Verification of DRCS caseworker     DRCS District - Bengaluru Circle - 1 Caseworker     2205/2019     NA     Waiting to be PL       Registrar of Cooperative Societies CaseWorker     Case Worker     2205/2019     NA     Waiting to be PL       Verification of JRCS Caseworker     Case Worker     2205/2019     NA     Waiting to be PL       Application Submission     Kosk     NA     2205/2019     NA     Waiting to be PL       Verification for ARCS Office Superindent     E     Completed     Completed       Verification for ARCS Office Superindent     E     E     E                                                                                                    | Verification of DRCS caseworker       DRCS District - Bengaluru Circle-1 Caseworker       22/05/2019       NA       Waiting to be P         Registrar of Cooperative Societies CaseWorker       Caseworker State       22/05/2019       NA       Waiting to be P         Verification of JRCS Caseworker       Case Worker       Case Worker       22/05/2019       NA       Waiting to be P         Application Submission       Klock       NA       22/05/2019 10:16:16       Completed         Verification for ARCS Office Superindent       Section       Section       Section         Action *       @ Porward       to be approved       Section         Image: Submit @ O Gancell @ Cancell @ Ca | Verification of DRCS caseworker       DRCS District - Bengaluru Circle-1 Caseworker       2205/2019       NA       Waiting to be PA         Registrar of Cooperative Societies CaseWorker       Caseworker State       2205/2019       NA       Waiting to be PA         Verification of JRCS Caseworker       Case Worker       Case Worker       2205/2019       NA       Waiting to be PA         Application of JRCS Caseworker       Case Worker       Case Worker       2205/2019       NA       Waiting to be PA         Application of JRCS Caseworker       Kitok       NA       2205/2019 10.16.16       Completed         Verification for ARCS Office Superindent       Section       NA       2205/2019 10.16.16       Completed         Section       Section       Section       Section       Section       Section       Section         Action *       Prevaid       Fernand       Emarks       to be approved       Section       Section                                                                                                    |                                               |                                                                                                    | and the second second s | Forwarded                                                                                                    |
| Registian of Cooperative Societies CaseWorker     Caseworker State     2205/2019     N.A     Waiting to be PA       Verification of JRCS Caseworker     Case Worker     2205/2019     N.A     Waiting to be PA       Application Submission     Kosk     NA     2205/2019     NA     Waiting to be PA       Verification Submission     Kosk     NA     2205/2019     10:16:16     Completed       Verification for ARCS Office Superindent     Section     Section     Section     Section       Actesn *     @ noward     It is be payroved     Section     Section                                                                                                    | Registrar of Cooperative Societies CaseWorker       Caseworker State       2205/2019       NA       Waiting to be P         Application of JRCS Caseworker       Case Worker       2205/2019       NA       Waiting to be P         Application Submission       Klock       NA       2205/2019       NA       Waiting to be P         Verification for ARCS Office Superindent       Section       ************************************                                                                                                    | Registrar of Cooperative Societies CaseWorker       Caseworker State       22/05/2019       NA       Waiting to be PA         Verification of JRCS Caseworker       Case Worker       22/05/2019       NA       Waiting to be PA         Application Submission       Klock       NA       22/05/2019 10.16.16       Completed         Verification for ARCS Office Superindent       Section       Section       Section         Action *                                                                                                    | DRCS District - Bengaluru Circle-1 Caseworker | 22/05/2019                                                                                           | NA                                                                                                    | Waiting to be Pr                                                                                                    |
| Verification of ARCS Caseworker     Case Worker     2205/2019     N.A     Waiting to be Proved       Application Submission     Klosk     NA     2205/2019 10:16:16     Completed       Verification for ARCS Office Superindent     *     *     *                                                                                                    | Verification of JRCS Caseworker       Case Worker       2205/2019       NA       Waiting to be P         Application Submission       Klock       NA       2205/2019 10.16.16       Completed         Verification for ARCS Office Superindent       Section       Section       Section         Asian *       @ Porward       Section       Section         Main *       Ito be approved       Section       Section         Section       Section       Section       Section         Section       Section       Section       Section         Section       Section       Section       Section         Section       Section       Section       Section         Section       Section       Section       Section         Section       Section       Section       Section         Section       Section       Section       Section         Section       Section       Section       Section         Section       Section       Section       Section         Section       Section       Section       Section         Section       Section       Section       Section         Section       Section       Section       Section      <                                                                                                    | Verification of JRCS Caseworker     Case Worker     22052019     NA     Waiting to be Property       Application Submission     Nok:     NA     22052019 10:16:16     Completed         Verification for ARCS Office Superindent         Section         Astein *     @ roward         Remarks     to be approved         El Submit<     Q Reset     Q Cancel     C Bodd: 100                                                                                                    | Caseworker State                              | 22/05/2019                                                                                           | NA                                                                                                    | Waiting to be Pr                                                                                                    |
| Application Submission No. 2205/2019 10:16:16 Completed                                                                                                    | Application Submission NA 22052019 10:16:16 Completed                                                                                                    | Application Submission     No.     22052019 10:16:16     Completed       Verification for ARCS Office Superindent                                                                                                    | Case Worker                                   | 22/05/2019                                                                                           | NA                                                                                                    | Waiting to be Pr                                                                                                    |
| Verification for ARCS Office Superindent Section Action  Remarks to be approved                                                                                                    | Verification for ARCS Office Superindent Section Action Action Remarks to be approved  ESsubmit ⊇ Reset ● Cancel € Submit ⊇ Reset ● Cancel € Submit ⊇ Reset ● Cancel € Submit ⊇ Reset                                                                                                    | 4         Verification for ARCS Office Superindent         Section         Action *         Remarks         to be approved                                                                                                    | Kiosk                                         | NA                                                                                                   | 22/05/2019 10:16:16                                                                                                    | Completed                                                                                                    |
| Remarks to be approved                                                                                                    | Remarks to be approved                                                                                                    | Remarks to be approved.                                                                                                    | • F0                                          | mward                                                                                                |                                                                                                    |                                                                                                    |
| to be approved                                                                                                    | to be approved                                                                                                    | to be approved                                                                                                    | ® Fo                                          | snward                                                                                               |                                                                                                    |                                                                                                    |
|                                                                                                    | E) Submit 🖸 Reset 🛛 Cancel 🗲 Back, te                                                                                                    | E Submit ⊇Reset O Cancel ← Back to                                                                                                    | to I                                          | be approved                                                                                          |                                                                                                    |                                                                                                    |
|                                                                                                    |                                                                                                    |                                                                                                    |                                               | B S                                                                                                  | ubmit 🕤 Reset 🛛 🛛 Cai                                                                                                    | ncel 🗲 Back to                                                                                                    |
|                                                                                                    |                                                                                                    |                                                                                                    | RY OF PANCHAYATI RAJ                          |                                                                                                    |                                                                                                    | A                                                                                                    |
|                                                                                                    |                                                                                                    |                                                                                                    |                                               | deine die station of the form dire Constan                                                           |                                                                                                    |                                                                                                    |
|                                                                                                    |                                                                                                    |                                                                                                    |                                               | Caseworker State<br>Caseworker State<br>Case Worker<br>Klock<br>Klock<br><b>Case Worker</b><br>Klock |                                                                                                    | Caseworker State Caseworker State Case Worker Case Worker Case Worker Case Worker Case Worker Case Vorker Case Vo |

### 6. Successful submission message.

| ← → C A https://se                                                 | erviceonli | ne.gov.in/configureka/applicationActi | on.do?OWASP_CSRFTOKEN=EN | INP-83TT-XS9Z-SZR3-RL | SZ-33Z1-Z13R-Q6YA&modifySubmission | =&homeTrack=    |          | - [2]                          | ☆ ⓒ         |
|--------------------------------------------------------------------|------------|---------------------------------------|--------------------------|-----------------------|------------------------------------|-----------------|----------|--------------------------------|-------------|
|                                                                    |            |                                       |                          | ಸೇವಾ ಸಿC<br>Seva Sinc | ುಧು<br>dhu                         |                 | ಸೇವಾ     | жо <del>с</del> р              |             |
|                                                                    | ರನೀ        | 1F 665 A 567 O                        |                          |                       |                                    |                 |          |                                |             |
| Menu                                                               |            |                                       |                          |                       |                                    | <b>₽</b> Themes | Language | 🛔 ARCS Bengaluru Circle-1 - St | uperintende |
| Manage Profile                                                     | <          |                                       |                          |                       |                                    |                 |          |                                |             |
| Message Box                                                        | *          |                                       |                          |                       |                                    |                 |          |                                |             |
| Inbox                                                              |            |                                       |                          |                       |                                    |                 |          |                                |             |
| <ul> <li>Sent Applications</li> <li>Devalidate Downerst</li> </ul> |            |                                       |                          |                       |                                    |                 |          |                                |             |
| Revalidate Payment     DEC Management                              |            |                                       |                          |                       |                                    |                 |          |                                |             |
| Doc management                                                     | ~          |                                       |                          |                       |                                    |                 |          |                                |             |
| Reports                                                            | <          |                                       |                          |                       |                                    |                 |          |                                |             |
|                                                                    |            |                                       |                          |                       |                                    |                 |          |                                |             |
|                                                                    |            |                                       |                          | Succ                  | essfully Submitted                 |                 |          |                                |             |
|                                                                    |            |                                       |                          |                       | Back to Inbox                      |                 |          |                                |             |
|                                                                    |            |                                       |                          |                       |                                    |                 |          |                                |             |
|                                                                    |            |                                       |                          |                       |                                    |                 |          |                                |             |
|                                                                    |            |                                       |                          |                       |                                    |                 |          |                                |             |
|                                                                    |            |                                       |                          |                       |                                    |                 |          |                                |             |
|                                                                    |            |                                       |                          |                       |                                    |                 |          |                                |             |
|                                                                    |            |                                       | 4444A                    |                       | data cov 😰 Lindu                   |                 |          |                                |             |
| O Type here to see                                                 | arch       | 0 H 🔚                                 | 😆 e e 🗖                  |                       |                                    |                 |          | パート 日 中 ENG                    | 10:52       |

| ਰ                                                                                                    | ನಾ೯ಟಕ ಸರ್ಕಾರ | ಸೇವಾ ಸಿಂಧು<br>Seva Sindhu      |                   | alean a            |                                                             |                                               |
|----------------------------------------------------------------------------------------------------|--------------|--------------------------------|-------------------|--------------------|-------------------------------------------------------------|-----------------------------------------------|
| Menu                                                                                                    |              |                                | <b>P</b> ⊐ Themes | Language           | ARCS Bengaluru Circle                                       | -1 - Superintenc                              |
| Manage Profile Conservation Conservation Con |              |                                |                   |                    | State: KAR<br>Location: ARCS Sub Divis<br>Division: Bengalu | NATAKA<br>on Office(ARCS - Si<br>ru 1 Gircle) |
|                                                                                                    |              | Successfully Submitted         |                   |                    |                                                             |                                               |
|                                                                                                    |              | store optimized data gov 🕞 ind |                   | ing and the second |                                                             |                                               |

## Steps to be performed by ARCS Sub division office

- 1. Login to ARCS subdivision office page.
- 2. Go to->MENU->message box->inbox-> Click on 'pull'

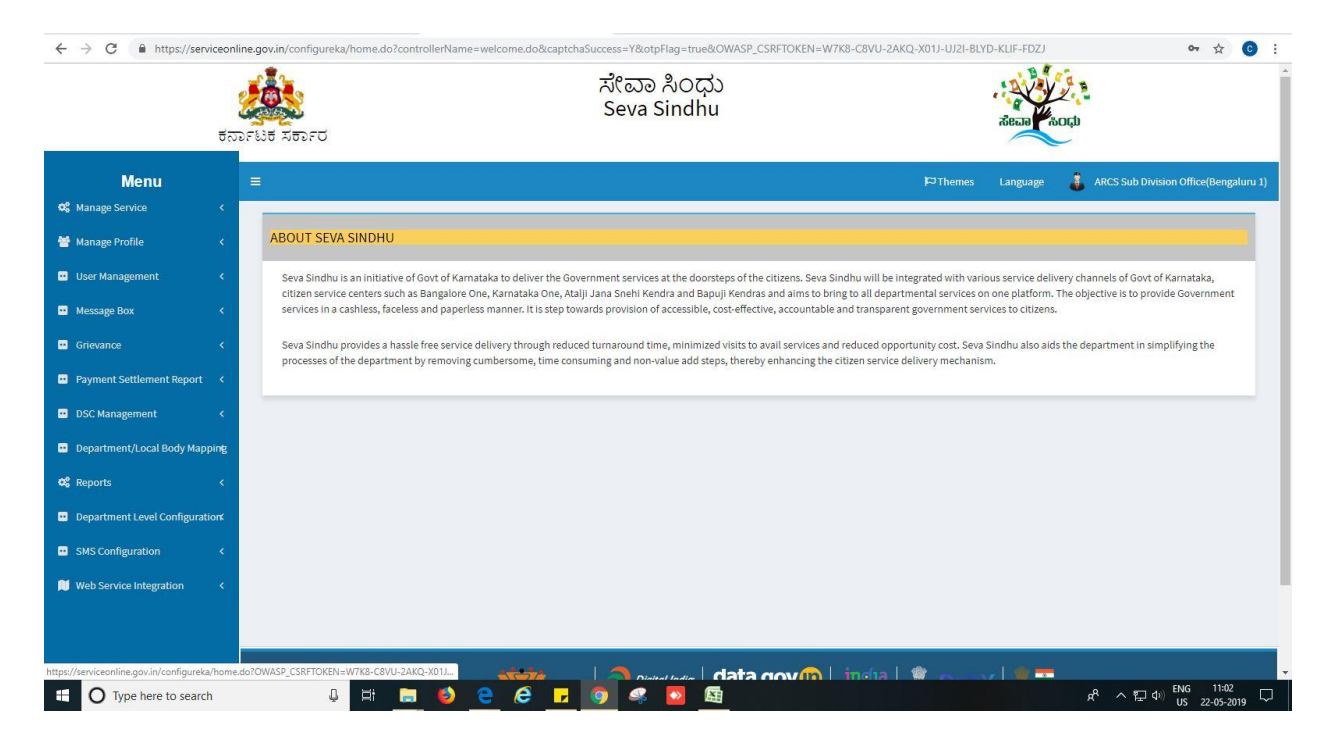

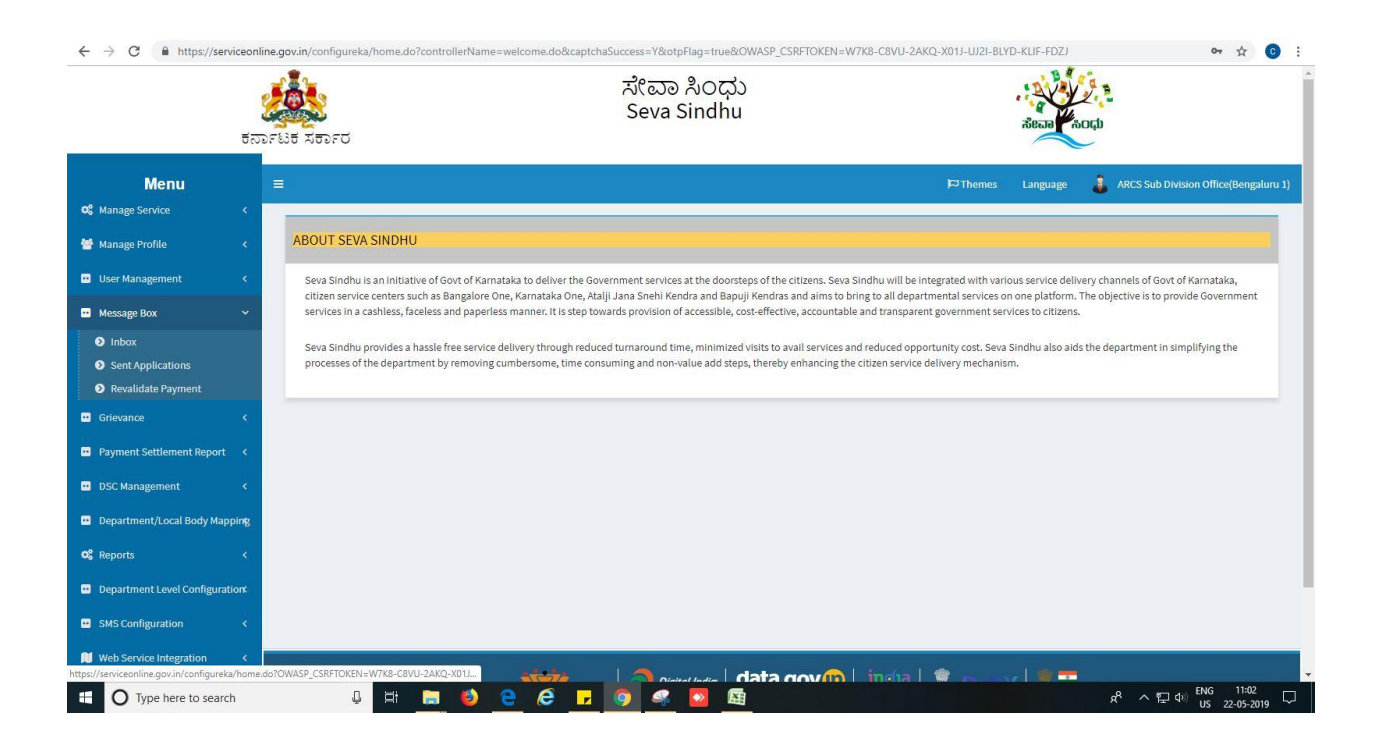

| $\leftrightarrow$ $\rightarrow$ C $\blacksquare$ https://serviceonli | ne.gov.in/configureka/approvalService | eList.do?OWASP_CSRFTOKEN=W | 7K8-C8VU-2AKQ-X01J-UJ2I-BLYD | -KLIF-FDZJ      |                 |          | ☆ 💿 :                                                             |
|----------------------------------------------------------------------|---------------------------------------|----------------------------|------------------------------|-----------------|-----------------|----------|-------------------------------------------------------------------|
| ಕನಾ                                                                  | ್<br>೧೯ಟಕ ಸರ್ಕಾರ                      |                            | ಸೇವಾ ಸಿಂಧು<br>Seva Sindhu    |                 |                 | Read AC  | α τ.<br>οφύ                                                       |
| Menu                                                                 | E                                     |                            |                              |                 | <b>₽</b> Themes | Language | ARCS Sub Division Office(Bengaluru 1)                             |
| 📽 Manage Service <                                                   |                                       |                            |                              |                 |                 |          |                                                                   |
| 矕 Manage Profile 🛛 🔇 🖌                                               | Message Box / Inbox                   |                            |                              |                 |                 |          |                                                                   |
| 😐 User Management 🛛 🔇                                                |                                       |                            |                              |                 |                 |          |                                                                   |
| <ul> <li>Message Box</li> </ul>                                      | Please select Service *               | Select                     | •                            | Select Task * S | elect           |          |                                                                   |
| Inbox                                                                |                                       |                            |                              |                 |                 |          |                                                                   |
| Sent Applications                                                    |                                       |                            |                              |                 |                 |          |                                                                   |
| Revalidate Payment                                                   |                                       |                            |                              |                 |                 |          | 🖺 Get Data                                                        |
| 😐 Grievance 🧹 🤇                                                      |                                       |                            |                              |                 |                 |          |                                                                   |
| Payment Settlement Report <                                          |                                       |                            |                              |                 |                 |          |                                                                   |
| 😐 DSC Management 🛛 <                                                 |                                       |                            |                              |                 |                 |          |                                                                   |
| 😐 Department/Local Body Mapping                                      |                                       |                            |                              |                 |                 |          |                                                                   |
| ପ୍ଟ Reports <                                                        |                                       |                            |                              |                 |                 |          |                                                                   |
| Department Level Configuration                                       |                                       |                            |                              |                 |                 |          |                                                                   |
| <ul> <li>SMS Configuration</li> </ul>                                |                                       |                            |                              |                 |                 |          |                                                                   |
| 🔰 Web Service Integration 🛛 🔇                                        |                                       |                            |                              |                 |                 |          |                                                                   |
| O Type here to search                                                | Q 🖽 🚞                                 | 8 e e <mark>.</mark>       | Dinited India da             | ta dovim Lind   |                 |          | 虎 <sup>R</sup> ヘ 畳 句 <sup>()</sup> ENG 11:02 ↓<br>US 22-05-2019 ↓ |

| ಕನ                                                                                                    | ್<br>ರಾಗಟಕ ಸರ್ಕಾರ           | ಸೇವಾ ಸಿ೦<br>Seva Sind                   | ಧು<br>hu      |                      | Real KOQ                                       |
|----------------------------------------------------------------------------------------------------|-----------------------------|-----------------------------------------|---------------|----------------------|------------------------------------------------|
| Menu                                                                                                    |                             |                                         |               | <b>P</b> ⊐Themes     | Language 🛛 🛔 ARCS Sub Division Office(Bengalur |
| 🕻 Manage Service 🧹 🤇                                                                                            |                             |                                         |               |                      |                                                |
| 🕈 Manage Profile 🛛 🔇 🖌                                                                                          | Message Box / Inbox         |                                         |               |                      |                                                |
| User Management <                                                                                               |                             |                                         |               |                      |                                                |
| Message Box 🗸 🗸                                                                                                 | Please select Service *     | Application for Bye Law Amendment co-op | Select Task * | Verification of ARCS | Ŧ                                              |
| • Inbox                                                                                                    | From Date :                 | 01/01/2017                              | To Date :     | 22/05/2019           | =                                              |
| Sent Applications     Devalidate Development                                                                    | App Ref No.                 |                                         |               |                      |                                                |
| Grievance (                                                                                                    |                             |                                         |               |                      |                                                |
| Payment Settlement Report 〈                                                                                     |                             |                                         |               |                      | 🖺 Get Data                                     |
| DSC Management                                                                                                  |                             |                                         |               |                      |                                                |
| obe management x                                                                                                | Showing 1 to 1 of 1 entries |                                         |               |                      |                                                |
| Department/Local Body Mapping                                                                                   | SL.No.                      | Application Number                      | Status        | Action               | Return to Pool                                 |
| Reports <                                                                                                    | 1                           | RG003S190000004                         | Forwarded     | Pull                 |                                                |
| Department Level Configuration                                                                                  |                             |                                         |               |                      |                                                |
| SMS Configuration <                                                                                             |                             |                                         |               |                      |                                                |
| Luci e contra contra contra contra contra contra contra contra contra contra contra contra contra contra contra |                             |                                         |               |                      |                                                |

- 3. Click on 'View Processing History'->click on 'Completed' to verify the applicant's application.
- 4. Fill mandatory fields.
- 5. Write remarks. Click on 'submit'.

|                                | <u> </u>                      | ಸೇವಾ ಸಿಂಧು<br>Seva Sindhu                          |                  | ACT OF   | Soch                      |         |
|--------------------------------|-------------------------------|----------------------------------------------------|------------------|----------|---------------------------|---------|
| ಕನ                             | ರ್ನಾಟಕ ಸರ್ಕಾರ                 |                                                    |                  |          |                           |         |
| Menu                           |                               |                                                    | <b>¦⇔</b> Themes | Language | ARCS Sub Division Office( | Bengalu |
| Manage Service <               |                               |                                                    |                  |          |                           |         |
| Manage Profile <               | Service Name-                 | Application for Bye Law Amendment co-operative soc | leties           |          |                           |         |
|                                | Current Task-                 | Verification of ARCS                               |                  |          |                           |         |
| User Management <              | Application Reference Number- | BG003S19000004                                     |                  |          |                           |         |
| Message Box 🗸 🗸 🗸              |                               |                                                    |                  |          |                           |         |
| D Inbox                        | Application Received Date-    | 22-05-2019                                         |                  |          |                           |         |
| Sent Applications              |                               |                                                    |                  |          |                           | _       |
| Revalidate Payment             | • View Processing History     |                                                    |                  |          |                           |         |
|                                |                               |                                                    |                  |          |                           |         |
| Payment Settlement Report 🛛 <  | Verification of ARCS          |                                                    |                  |          |                           |         |
| DSC Management <               |                               |                                                    |                  |          |                           |         |
| Department/Local Borby Manning | Section                       |                                                    |                  |          |                           |         |
| bepartmenty court body mapping | Action *                      | © Reject                                           |                  |          |                           |         |
| Reports <                      |                               | O Deliver                                          |                  |          |                           |         |
| Department Level Configuration |                               | Croward                                            |                  |          |                           |         |
| SMS Configuration <            |                               |                                                    |                  |          |                           |         |
| Web Convice Integration        |                               |                                                    |                  |          |                           |         |
| web service integration x      |                               |                                                    |                  |          |                           |         |

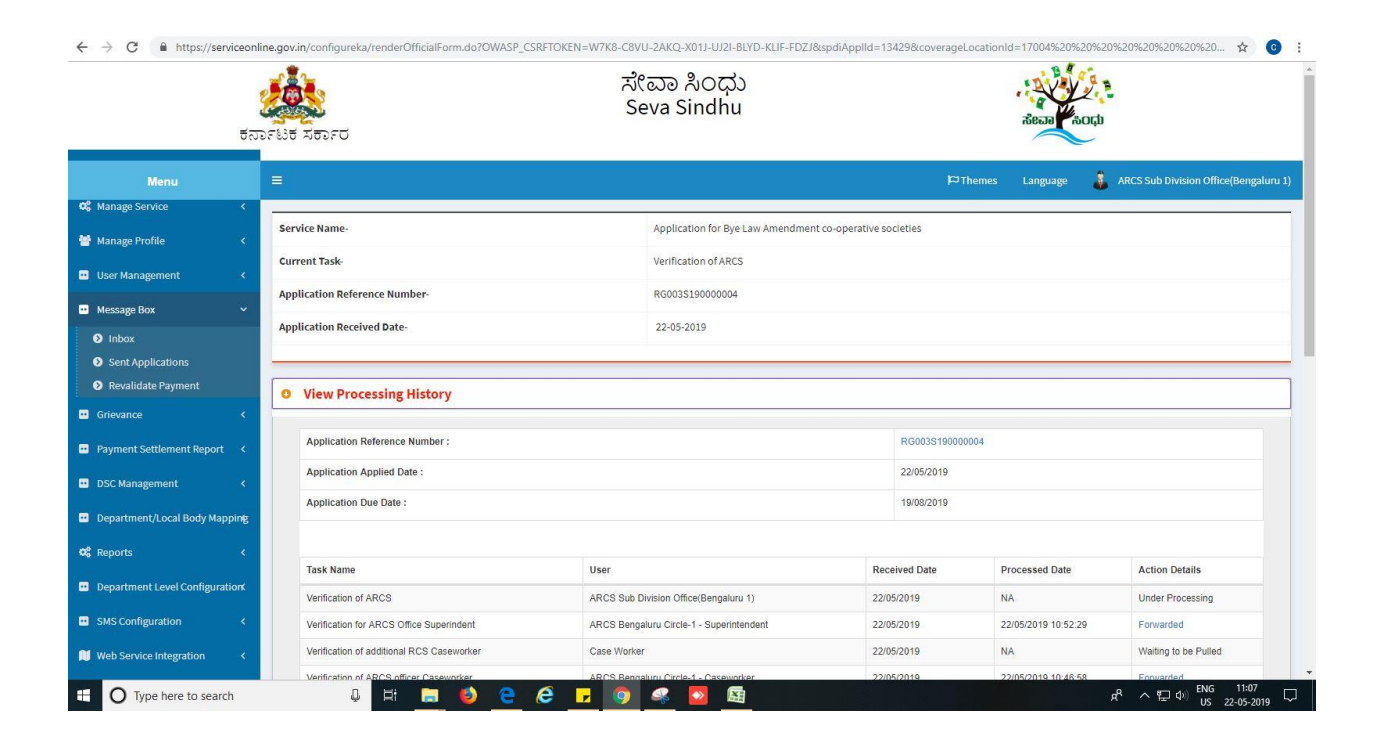

| Application Submission Nosk NA 2205/2019 10.16.16 Completed                                                                                                    | Verification of JRCS Caseworker                                                    | Case Worker                                                                                                    |                                           | 22/05/2019  | NA                  | Waiting to be Pulled |  |  |  |  |  |
|----------------------------------------------------------------------------------------------------|------------------------------------------------------------------------------------|----------------------------------------------------------------------------------------------------|-------------------------------------------|-------------|---------------------|----------------------|--|--|--|--|--|
| Verification of ARCS Section Action *  Action *  Proved Remarks  approved                                                                                                    | Application Submission                                                             | Klosk                                                                                                    |                                           | NA          | 22/05/2019 10:16:16 | Completed            |  |  |  |  |  |
| Verification of ARCS Section Action * Prevart Provad Remarks approved                                                                                                    | <u></u>                                                                            |                                                                                                    |                                           |             |                     |                      |  |  |  |  |  |
| Section Action *  Action *  Action *  Proved  Remarks  approved                                                                                                    | Verification of ARCS                                                               |                                                                                                    |                                           |             |                     |                      |  |  |  |  |  |
| Action *                                                                                                    | Section                                                                            |                                                                                                    |                                           |             |                     |                      |  |  |  |  |  |
| Delver     Proved                                                                                                    | Action *                                                                           |                                                                                                    | © Reject                                  |             |                     |                      |  |  |  |  |  |
| Remarks approved                                                                                                    |                                                                                    |                                                                                                    | Deliver                                   |             |                     |                      |  |  |  |  |  |
| Remarks approved                                                                                                    |                                                                                    |                                                                                                    | Forward                                   |             |                     |                      |  |  |  |  |  |
| Remarks approved                                                                                                    |                                                                                    |                                                                                                    |                                           |             |                     |                      |  |  |  |  |  |
| approvedj                                                                                                    | Remarks                                                                            |                                                                                                    | (                                         |             |                     |                      |  |  |  |  |  |
|                                                                                                    |                                                                                    |                                                                                                    | approved                                  |             |                     |                      |  |  |  |  |  |
|                                                                                                    |                                                                                    |                                                                                                    |                                           |             |                     |                      |  |  |  |  |  |
|                                                                                                    |                                                                                    |                                                                                                    |                                           |             |                     |                      |  |  |  |  |  |
|                                                                                                    |                                                                                    |                                                                                                    |                                           |             |                     |                      |  |  |  |  |  |
|                                                                                                    |                                                                                    | Digital India                                                                                                    | data.gov                                  | incha   😭   | Denty   🛊 📼         |                      |  |  |  |  |  |
|                                                                                                    | Min                                                                                | SOUTHWART OF PANCHAYATI RAJ                                                                                                    | Open Government Data (OGD) Platform India | .gov.in   🥮 |                     | A                    |  |  |  |  |  |
|                                                                                                    | Site is technically designed, hosted and maintained by National Informatics Centre |                                                                                                    |                                           |             |                     |                      |  |  |  |  |  |
| MINISTRY OF PARCHAVATI RA<br>MINISTRY OF PARCHAVATI RA<br>MINISTRY OF PARCHAVAT |                                                                                    | Site is technically designed, hoated and maintained by National Informatics Centre<br>Contents on this website is owned, updated and managed by the Ministry of Panchayati Raj |                                           |             |                     |                      |  |  |  |  |  |

6. Sign the document digitally. (Ex: Using esign)

| $\leftrightarrow$ $\rightarrow$ C $$ https://serviceonline | ine.gov.in/configureka/applicationAction.do?(                           | DWASP_CSRFTOKEN=W7K8-C8VU-2AKQ-X01J-UJ2I-BLYD-KLIF-FDZJ&modifySu    | ubmission=&homeTrack= 🔂 📀                                                                                                    |
|------------------------------------------------------------|-------------------------------------------------------------------------|---------------------------------------------------------------------|----------------------------------------------------------------------------------------------------|
| ಕನ                                                         | FLIST XEDFC                                                             | ಸೇವಾ ಸಿಂಧು<br>Seva Sindhu                                           | view and the second second secon |
| Menu                                                       | =                                                                       |                                                                     | 🏳 Themes Language 🧯 ARCS Sub Division Office(Bengaluru 1                                                                                                    |
| Ø\$ Manage Service              Manage Profile             | Digital Signature is Mandatory. How would y Document(s) to be generated | ou like to proceed? $\ \odot$ Using DSC $\ \circledast$ Using eSign |                                                                                                    |
| 😶 User Management: <                                       | Pocument Name                                                           | DEC Dequired                                                        | View Pozument                                                                                                    |
| Message Box     Inbox                                      | output                                                                  | Mandatory                                                           |                                                                                                    |
| Sent Applications     Brunitidate Daymont                  |                                                                         |                                                                     |                                                                                                    |
| Grievance <                                                |                                                                         |                                                                     | Submit Edit Form View Form Cancel Cancel                                                                                                    |
| Payment Settlement Report <                                |                                                                         |                                                                     |                                                                                                    |
| 😶 DSC Management 🛛 🔇                                       |                                                                         |                                                                     |                                                                                                    |
| Department/Local Body Mapping                              |                                                                         |                                                                     |                                                                                                    |
| Ø\$ Reports <                                              |                                                                         |                                                                     |                                                                                                    |
| Department Level Configuration                             |                                                                         |                                                                     |                                                                                                    |
| SMS Configuration     Keb Service Integration              |                                                                         |                                                                     |                                                                                                    |
| O Type here to search                                      | J # 🚍 🌖                                                                 |                                                                     | incha ( 📽 👞 🗤 ( 18 🕶<br>윤 스 달 아) 📧 22.05.000 [                                                                                                    |

7. Click on 'I agree'.

| Nexue     Consent Authentication Form     Consent Authentication for put attrantion for put attrantion for operating and attrantion for operating and attrantion for operating and attrantion for operating and attrantion for the purposes of signification for the purposes of signification and for operating and attrantion for the purposes of signification for the purposes of signification for the purposes of signification for the purposes of signification and for operating and attrantion for operating and attrantion and operating and attrantion and operating and attrantion and operating and attrantion and operating and attrantion and operating and attrantion and operating and attrantion and operating and attrantion and operating and attrantion and operating and attrantion and operating and attrantion and operating and attrantion and attrantion and operating and attrantion and attrantion and attranti | ← → C                                                                                                    | line.gov.in/configureka/applicationActio                                                          | n.do?OWASP_CSRFTOKEN=W7K8-C8VU-2AKQ-X01J-UJ2I-BLYD-KLIF-FDZJ&tmodifySubmission=&                                                                                                    | &homeTrack=                                          | ☆ 🙆 :                            |
|----------------------------------------------------------------------------------------------------|----------------------------------------------------------------------------------------------------|---------------------------------------------------------------------------------------------------|----------------------------------------------------------------------------------------------------|------------------------------------------------------|----------------------------------|
| Nenu   Interest patter that the non objection in authenticating myself with Authaua based authentication system and consents to providing my self with Authaua based authentication system and consents to providing my self with Authaua based authentication system and consents to provide in With Authaua based authentication system and consents to provide in With Authaua based authentication system and consents to provide in With Authaua based authaua based authentication system and consents to provide in With Authaua based authaua based authentication system and consents to provide in With Authaua based authaua based authentication system and consents to provide in With Authaua based authaua based authentication sy                                                                                                    | ಕನ                                                                                                    | ್ಲಿ<br>೧೯ಟಕ ಸರ್ಕಾರ                                                                                | ನೇವಾ ೩೧ಗು<br>Consent Authentication Form                                                                                                    |                                                      |                                  |
| Image: Statis Configuration        Image: Statis Configuration        Image: Statis        Image: Statis                                                                                                    | Image Service          Image Service          Image Service       < | 로 Uigital Signature is Mandatory. How v<br>Document(s) to be generated<br>Document Name<br>output | I hereby state that have no objection in authenticating myself with Aadhaar based<br>authentication system and consent to providing my Aadhaar number, and/or One Time Pin (OTP)<br>data for Aadhaar based authentication for the purposes of esigning the document generated from<br>the write titled "Application for Bye Law Amendment co-operative societies". I understand<br>that the OTP provide for authentication shall be used only for authenticating my identify through<br>hadhaar Authentication system, for obtaining my e-KYC through Aadhaar e-KYC service and<br>for the issuance of Digital Signature Certificate (OS) for this specific transaction and for no other<br>purposes. For the creation of DSC, understand that the options that I have chosen are the ones<br>that shall be populated in the DSC generated by the CA and I provide my consent for the same. I<br>also understand that the foliowing fields in the DSC generated by the CA are mandatory and I give<br>my consent for using the Aadhaar provided #-KYC information to populate the corresponding<br>relads in the DSC.<br>9. Seudonym (unique code sent by UDAI in e-KYC response).<br>9. Seudonym (unique code sent by UDAI in e-KYC response).<br>9. Oration Code (postal code as obtained from e-KYC).<br>9. Orated Code (postal code as obtained from e-KYC).<br>9. Inderstand that ServicePlus shall ensure security and confidentiality of my personal identify<br>1. are unided for the purpose of Aadhaar based authentication.<br>9. <b>Proceed</b> | View Document<br>■<br>Smit ■Edit form ■View form ●Ca | Bib Bivision Office(Bengaluru 1) |
|                                                                                                    | Web Service Integration <                                                                                                    | H M                                                                                               |                                                                                                    |                                                      | ENG 11:08                        |

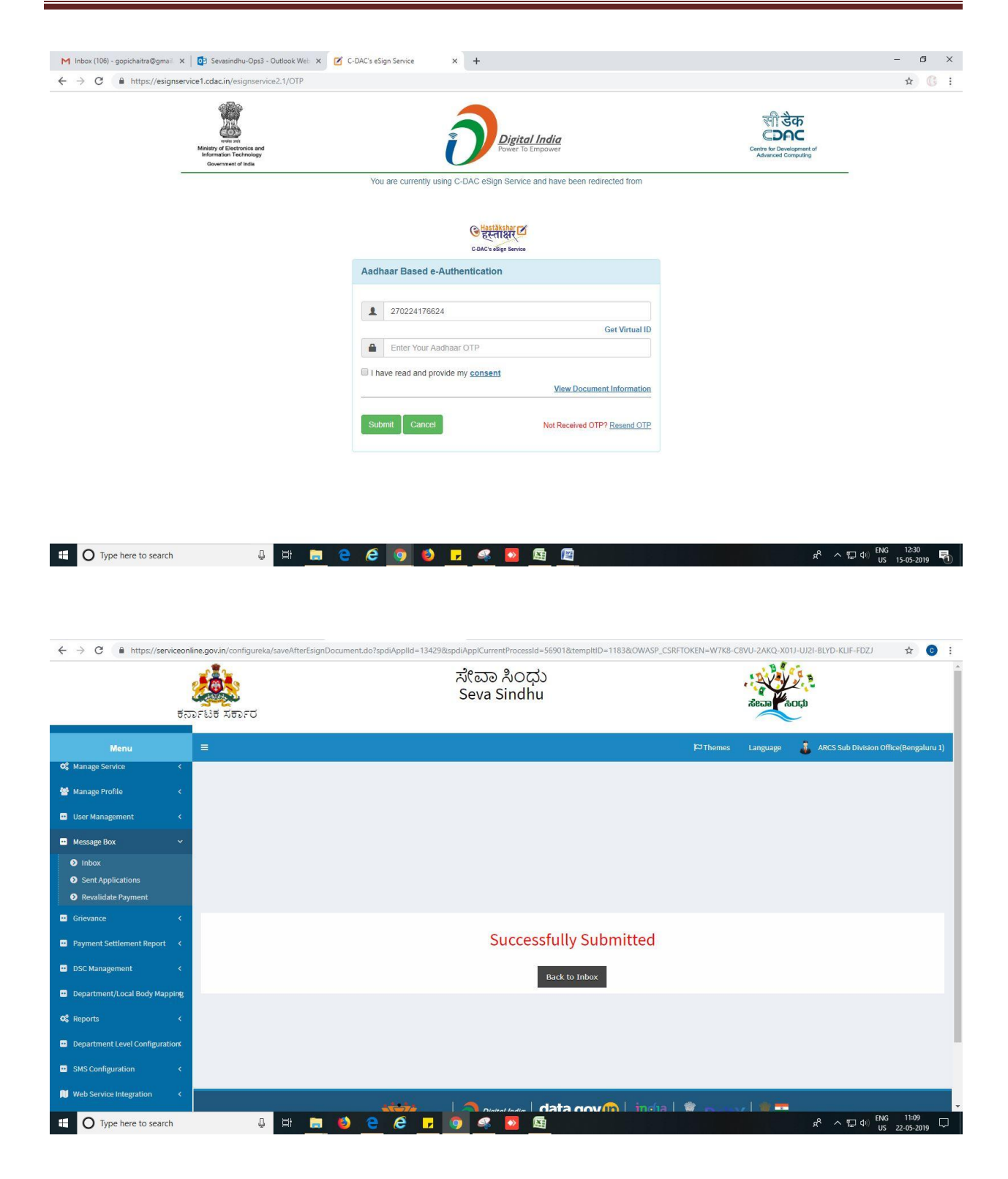

## Steps APPLICANT's login: approval or rejection certificate

After approval or rejection from the department users, The approval or rejection certificate can be downloaded from 'menu'->'view status of the application'->view submitted application->'get data'- >search with the application reference no. ->click on the 'delivered' or 'rejected' to get the certificate.

| torest                    | xerro                                                                                                    | ಸೇವಾ ಸಿಂಧು<br>Seva Sindhu |             |                 | ಸೇವಾ ಸಿಂಧು    |                    |
|---------------------------|----------------------------------------------------------------------------------------------------|---------------------------|-------------|-----------------|---------------|--------------------|
| Menu =                    |                                                                                                    |                           |             |                 | ut a          | emes Language 🗿    |
| nage Profile <            |                                                                                                    |                           |             |                 |               |                    |
| ly for services <         | plication Submitted between                                                                                                  |                           |             |                 |               |                    |
| / Status of Application 🗸 | From Date : 21/05/2019                                                                                                    | To Date :                 | 23/05/2019  | <b>≣</b> Ту     | pe Citizen    |                    |
| ack application status    |                                                                                                    |                           |             |                 |               |                    |
| ew Incomplete Application |                                                                                                    |                           |             |                 |               | 🛱 Get Data         |
| evalidate Payment         | ow 10 • entries                                                                                                    |                           |             |                 |               |                    |
| age Kieck Operations      |                                                                                                    |                           |             |                 | Search        | I                  |
| age Klosk Operations C SI | No Service Name                                                                                                    | Application Reference No  | Received On | Submission Date | Due Date<br>¢ | Current Status     |
| 1                         | Issue of railway concession letter to artists                                                                                | KC001S19000002            | 22/05/2019  | 22/05/2019      | 25/05/2019    | Delivered          |
| 2                         | Prayojane_sponsoring artist groups                                                                                           | KC005S190000068           | 22/05/2019  | 22/05/2019      | 25/05/2019    | Initiated          |
| 3                         | Payment towards Ayushman Bharat - Arogya Karnataka ID<br>Cards/ಆಯುಷ್ಮಾನ್ ಭಾರತ್ -ಆರೋಗ್ಯ ಕರ್ನಾಟಕ ಐ ಡಿ<br>ಕಾರ್ಡ್ ಗೆ ಶುಲ್ಮ ಪಾವತಿ | HF801S190000019           | 23/05/2019  | 23/05/2019      | NA            | Delivered          |
| 4                         | Application for Bye Law Amendment co-operative societies                                                                     | RG0035190000004           | 22/05/2019  | 22/05/2019      | 19/08/2019    | Delivered          |
| She                       | owing 1 to 4 of 4 entries                                                                                                    |                           |             |                 | First         | Previous 1 Next La |

| ಕರ್ನಾಟ<br>Menu =              | ಕ ಸಕಾ:                           | plication Form Detail                                                                      |                                    |                                      |                  |            |                 |                      |
|-------------------------------|----------------------------------|--------------------------------------------------------------------------------------------|------------------------------------|--------------------------------------|------------------|------------|-----------------|----------------------|
| Menu =                        | -                                |                                                                                            |                                    |                                      |                  |            | × and though    |                      |
|                               |                                  | Application Reference Number :                                                             | RG003S190000004                    | 4                                    |                  |            |                 |                      |
| Manage Profile <              |                                  | Name of the Service :                                                                      | Application for Bye I              | Law Amendment co-operative societies |                  |            |                 | antes Language 🔐 No  |
| Annly for services            |                                  | Name of the Applicant :                                                                    | APPLICANT                          |                                      |                  |            |                 |                      |
| Appry for services            | pplication                       | Application due Date :                                                                     | 19/08/2019                         |                                      |                  |            |                 |                      |
| View Status of Application    |                                  |                                                                                            |                                    |                                      |                  |            | Citizen         | *                    |
|                               |                                  | S.No. Task Name                                                                            | Submitted Details by the applicant | Documents generated by the system    | Status           | Remarks    |                 | 🖺 Get Data           |
| View Submitted Application(s) | how 10                           | 1 Application Submission                                                                   | View                               | Acknowledgment                       | Completed        | NA         |                 |                      |
| Manage Klosk Operations <     | SNO SI                           | 2 Verification of JRCS Casework                                                            | ter NA                             | Nil                                  | Under<br>Process | NA         | Search:         |                      |
|                               | -                                | 3 Registrar of Cooperative Socie                                                           | eties NA                           | Nil                                  | Under            | NA         | - <u>·</u>      |                      |
| 1                             | 1 is                             |                                                                                            |                                    |                                      |                  |            | 25/05/2019      |                      |
| 2                             | 2 PI                             |                                                                                            |                                    |                                      |                  | C          | lose 25/05/2019 |                      |
| 3                             | 3 Payment<br>Cards/ef<br>තෙදන් F | towards Ayushman Bharat - Arogya Karna<br>ಯುಷ್ಮಾನ್ ಭಾರತ್ -ಆರೋಗ್ಯ ಕರ್ನಾಟಕ<br>ಗೆ ಶುಲ್ಕ ಪಾವತಿ | taka ID HF801S190000<br>හා ශි      | .019 23/05/2019                      |                  |            | NĂ              |                      |
| 4                             | 4 Applicat                       | on for Bye Law Amendment co-operative r                                                    | societies RG003S190000             | 0004 22/05/2019                      |                  | 22/05/2019 | 19/08/2019      |                      |
| Sh                            | howing 1 to 4 of                 | 4 entries                                                                                  |                                    |                                      |                  |            |                 | Previous 1 Next Last |

| 10 10 M 10 10 10 MM |                  |                                                  |                                                                                 | 2- 0                  |                    |                  |            | 184 12     |         |      |
|---------------------|------------------|--------------------------------------------------|---------------------------------------------------------------------------------|-----------------------|--------------------|------------------|------------|------------|---------|------|
|                     |                  | Applicatio                                       | on Form Detail                                                                  | ಕೇವಾ ಸಿ(              | ואר                |                  |            | ×          |         |      |
| <u></u>             | ರ್ನಾಟಕ ಸಕಾ       | 2                                                | Verification of JRCS Caseworker                                                 | NA                    | Nil                | Under<br>Process | NA         | ·          | _       |      |
|                     |                  | 3                                                | Registrar of Cooperative Societies<br>CaseWorker                                | NA                    | NII                | Under<br>Process | NA         | The        |         | 🤹 ki |
|                     |                  | 4                                                | Verification of DRCS caseworker                                                 | NA                    | NI                 | Under<br>Process | NA         |            |         |      |
|                     | Application      | 5                                                | Verification of ARCS officer<br>Caseworker                                      | NA                    | NI                 | Forwarded        | NA         | Citizen    |         |      |
|                     |                  | 6                                                | Verification of additional RCS<br>Caseworker                                    | NA                    | Nil                | Under<br>Process | NA         |            |         |      |
|                     | Show 10          | 7                                                | Verification for ARCS Office<br>Superindent                                     | NA                    | Nil                | Forwarded        | NA         |            | 🖺 Get D | ata  |
|                     |                  | 8                                                | Verification of ARCS                                                            | NA                    | Output Certificate | Delivered        | NA         | Search:    |         |      |
|                     | SNo Se           |                                                  |                                                                                 |                       |                    |                  |            | Due Date   |         |      |
|                     | 1 is             |                                                  |                                                                                 |                       |                    |                  |            | 25/05/2019 |         |      |
|                     | 2 PI             |                                                  |                                                                                 |                       |                    |                  | CL         | 25/05/2019 |         |      |
|                     | 3 Pa<br>৫০<br>তা | iyment toward:<br>irds/ಆಯುಷಾ<br>ಎರ್ಡ್ ಗೆ ಶುಲ್ಕ ಕ | s Ayushman Bharat - Arogya Karnatak:<br>್ಮನ್ ಭಾರತ್ -ಆರೋಗ್ಯ ಕರ್ನಾಟಕ ಐ ನ<br>ಪಾವತಿ | a ID HF801S190000019  | 23/05/2019         |                  | 23/05/2019 | NA         |         |      |
|                     | 4 Aj             | oplication for B                                 | ye Law Amendment co-operative socie                                             | eties RG003S190000004 | 22/05/2019         |                  | 22/05/2019 | 19/08/2019 |         |      |
|                     | Showing 1        | to 4 of 4 entric                                 | 35                                                                              |                       |                    |                  |            |            |         | Last |

|    |                 | Applicatic    | on Form De           | etail                       |                       | 2 2071                     |                         |               | ×          |      |        |
|----|-----------------|---------------|----------------------|-----------------------------|-----------------------|----------------------------|-------------------------|---------------|------------|------|--------|
| ಕನ | ರ್ಶಾಟಕ ಸಕಾ      | 2             | Verificat            | ion of JRCS Caseworker      | NA                    | Nil                        | Under<br>Process        | NA            |            |      |        |
|    | Ξ               | 3             | Registra             | ar of Cooperative Societies | NA                    | Nil                        | Under                   | NA            | )⊂⊐The     |      | 🕹 ki   |
|    |                 |               | CaseWo               | 0 Untitled - Google Chr     | ome                   |                            | - 0                     | ×             |            |      |        |
|    |                 | 4             | Verificat            | https://serviceonl          | line.gov.in/configure | eka/viewDeliveredCertifica | te.do?applicationId=134 | <sup>IA</sup> | 1.00       |      |        |
|    | Applicatior     | 5             | Verificat<br>Casewo  | ă<br>N                      |                       |                            |                         | IA            | Citizen    |      |        |
|    |                 | 6             | Verificat<br>Casewo  | a<br>M                      |                       |                            |                         | IA            |            |      |        |
|    |                 | 7             | Verificat            | 4                           |                       |                            |                         | IA            |            | 🖺 Ge | t Data |
|    | Show 10         |               | Superin              | ¢                           |                       |                            |                         |               |            |      |        |
|    |                 | 8             | Verificat            | a -                         |                       |                            |                         | IA            | Search:    |      |        |
|    | SNo So          |               |                      |                             |                       |                            |                         |               | Due Date   |      |        |
|    | 1 Is            |               |                      |                             |                       |                            |                         |               | 25/05/2019 |      |        |
|    | 2 Pr            |               |                      |                             |                       |                            |                         | Clo           | 25/05/2019 |      |        |
|    | 3 Paym          | ent toward    | s Ayushman B         |                             |                       |                            |                         | 05/2019       | NA         |      |        |
|    | Cards<br>ସ୍କାରଙ | ್ ಗೆ ಶುಲ್ಕ a  | ್ಷನ್ ಭಾರತ್.<br>ಪಾವತಿ | B RG003S1900000             | 004.pdf               |                            | Show all                | ×             |            |      |        |
|    | 4 Appli         | cation for B  | ye Law Amen          | idment co-operative socie   | eties RG003S19        | 0000004                    | 22/05/2019              | 22/05/2019    | 19/08/2019 |      |        |
|    | Showing 1 to 4  | 4 of 4 entrie | s                    |                             |                       |                            |                         |               |            |      |        |

#### Generated Sanction order

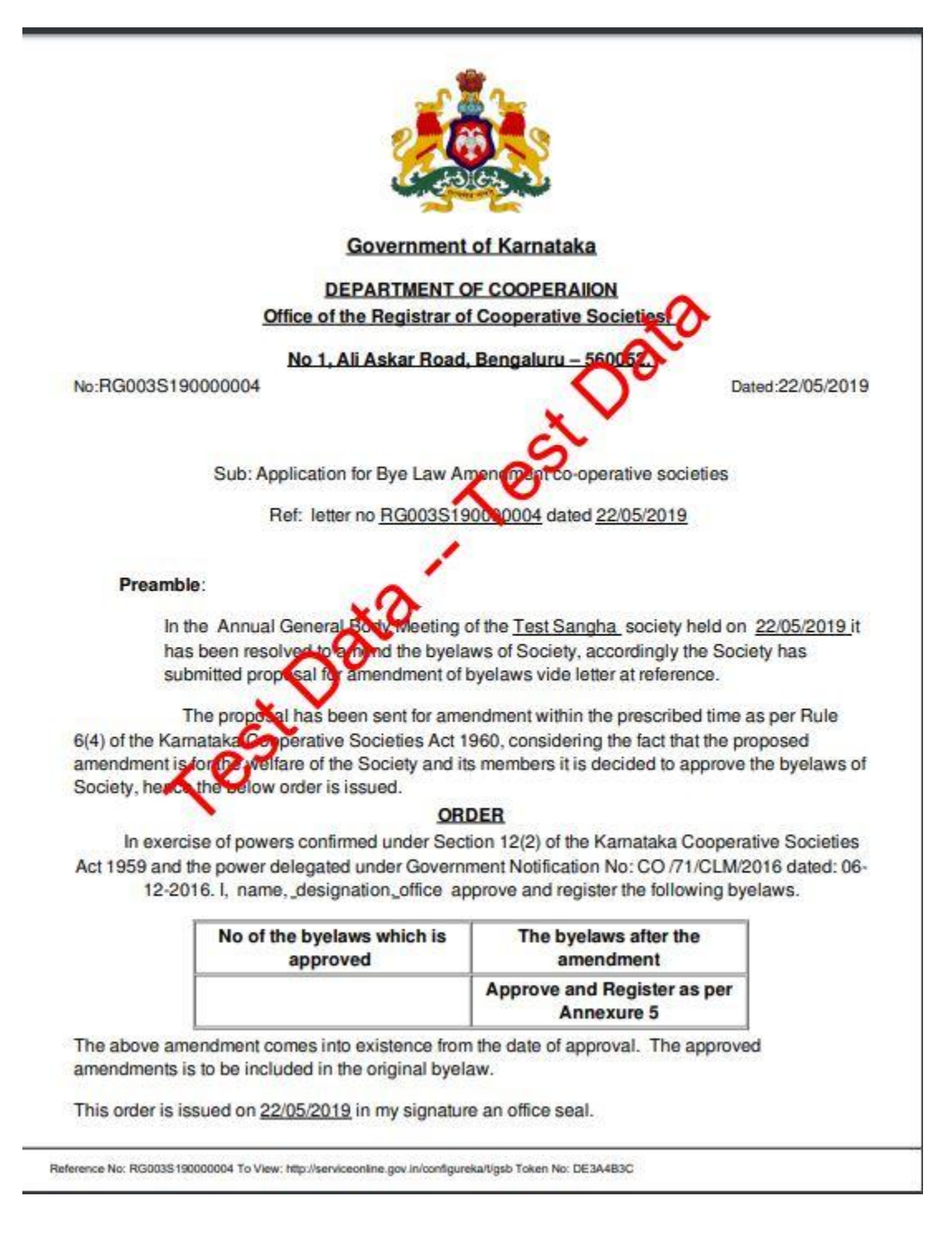

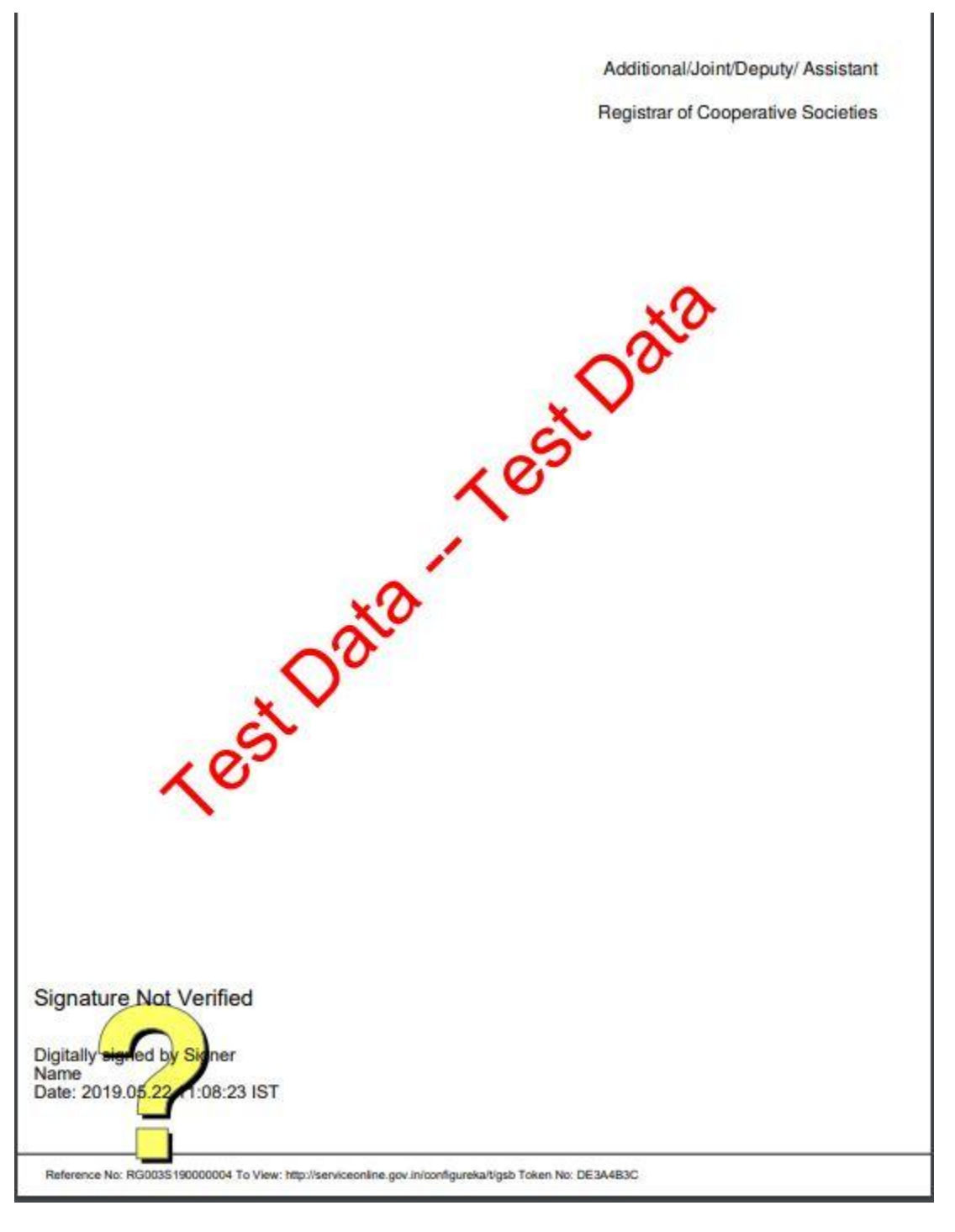